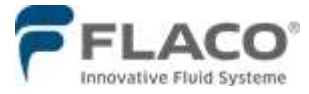

**Betriebsanleitung** 

Dokument -Nr.: 99 402 680 / 09-2022

# FLACODAT V

 FLACO GmbH
 Dokument Nr. 99 402 680

 Isselhorster Str. 377-379
 33334Gütersloh
 09.2022

 Tel.: 05241 603-0
 www.flaco.de
 info@flaco.de

# Inhalt

| 1. Allger  | neines                  | 3   |
|------------|-------------------------|-----|
| 2.         | Bedieneinheit           | 4   |
| 3.         | Bedienung               | 5   |
| 4.         | Messung                 | 5   |
| 5.         | Notbetrieb              | 7   |
| 6.         | Systemfunktionen        | 8   |
| 6.1        | Tankungen anz           | . 8 |
| 62         | Gesamtsummen            | . 9 |
| 6.3        | Tagessummen             | . 9 |
| 6.4        | Bestände                | . 9 |
| 6.5        | min. Bestände           | . 9 |
| 6.6        | Tankungen löschen       | 10  |
| 67         | Monteur Nr              | 10  |
| 6.8        | Artikelname             | 10  |
| 6.9        | Artikelnummer           | 11  |
| 6.10       | Abrahezeit              | 11  |
| 6.11       | Abgabezeit              | 11  |
| 6.12       | Startzeit               | 12  |
| 6.12       | Nachmesszeit            | 12  |
| 6.14       | Max Abashemenge         | 12  |
| 6 15       | Min Abashamenge         | 12  |
| 6.16       | Imschaltmanga           | 12  |
| 6.17       | Vorabschaltung          | 13  |
| 6.18       | Kommastellan            | 13  |
| 6 10       | Ontionen 7P             | 13  |
| 6.20       | Ubrzeit einstellen      | 13  |
| 6.20       | Datum einstellen        | 14  |
| 0.21       | Padianarcada            | 14  |
| 0.22       |                         | 14  |
| 0.23       |                         | 14  |
| 0.24       | Anz Echlimpulan         | 14  |
| 0.20       | AIIZ. Feliiiiiipuise    | 10  |
| 0.20       | Soblevebdobeveg         | 10  |
| 0.27       | Ontionon                | 10  |
| 0.20       | Oplionen                | 10  |
| 0.29       |                         | 10  |
| 0.30       |                         | 10  |
| 6.30       | Log.Adresse             | 17  |
| 0.31       |                         | 17  |
| 0.32       | Tasteripause            | 17  |
| 0.33       | Memory Scan.            | 17  |
| 74         |                         | 10  |
| 7.1        | Geratestatus            | 18  |
| 7.2        | Kalibrieranieitung      | 19  |
| 8.         | Annang                  | 20  |
| 8.2        |                         | 20  |
| 8.3        | l abelle Gerateadresse  | 21  |
| 8.5        |                         | 22  |
| 8.6<br>0.7 | Landene Optionen:       | 23  |
| 8.7        | Handscanner Einstellung | 24  |
| 8.8<br>0.0 | Platinenbelegung        | 25  |
| 8.9        |                         | 26  |
| 8.10       | Anschlusspiane          | 21  |
| 8.11       | Protokolikonverter      | 42  |
| 8.12       | reniermeidungen         | 43  |

#### 1. Allgemeines

Das Messsystem FlacoDat V dient zur Volumenmessung aller zugelassenen Flüssigkeiten außer Wasser an bis zu vier Messstellen.

Bei einer geschäftsmäßigen Verwendung des Messsystems FlacoDat V ist es erforderlich die örtlich geltenden gesetzlichen Bestimmungen einzuhalten. Für die Einhaltung der gesetzlichen Bestimmungen ist ausschließlich der Betreiber verantwortlich.

Alle Fluidabgaben werden zusammen mit den Rahmendaten wie Datum, Uhrzeit, Auftragsnummer usw. manipulationssicher gespeichert. Diese gespeicherten Daten werden frühestens nach drei Monaten (90 Tage) zum Löschen freigegeben.

Die Eingänge für die Messung sind je ein Impulseingang pro Messstelle.

Als Ausgänge für die Ventilsteuerung stehen je ein Ausgang pro Messstelle zur Verfügung.

Serienmäßig verfügt jedes FlacoDat V Gerät über 2 Schnittstellen: RS422 und RS232.

Über die busfähige serielle Schnittstelle RS422 können bis zu 30 Geräte in Reihe zusammen- geschaltet werden. Diese serielle Schnittstelle verwendet zur Datenübertragung ein Protokoll das alle rechtlichen Voraussetzungen, erfüllt. Somit kann das Messsystem FlacoDat V eine abgeschlossene Fluidabgabe direkt zur Fakturierung an einen PC, Drucker und auch über entsprechende Schnittstellen an ein Dealer- Manager-System (DMS) übergeben.

An die RS232 Schnittstelle kann ein Einzelgerät mit einem Datenkabel, mit einer Länge bis 15 Meter direkt an ein PC oder ein serieller Drucker angeschlossen werden. Alternativ dient die RS232 auch zum Anschluss eines Barcode-Scanners

#### Entsorgung

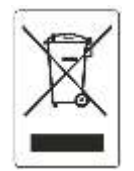

Die EG-Richtlinie 2012/19/EU regelt ganz allgemein die Entsorgung von Elektro- und Elektronikgeräten. Geräte die mit diesem Symbol gekennzeichnet sind, dürfen nicht gemeinsam mit ungetrenntem Stadtmüll entsorgt werden. Das Zeichen weist darauf hin, dass diese Geräte nicht gemeinsam mit normalem Hausmüll entsorgt werden. Es unterliegt der Verantwortung des Eigentümers und des Herstellers diese Geräte von Unternehmen entsorgen zu lassen, die für die Entsorgung von Elektround

Elektronikbauteilen zugelassen sind

#### 2. Bedieneinheit

Die alphanumerische LCD-Anzeige ist zweizeilig mit jeweils 20 Stellen. Die Anzeige dient während der Bedienung als Führungsanzeige, während der Messung als Messwertanzeige des Hauptmesswerkes.

Die Tastatur ist mit einer Folienoberfläche aufgebaut. Neben den zehn Zifferntasten sind noch acht Steuerungstasten vorhanden.

<u>Tastaturfeld</u>

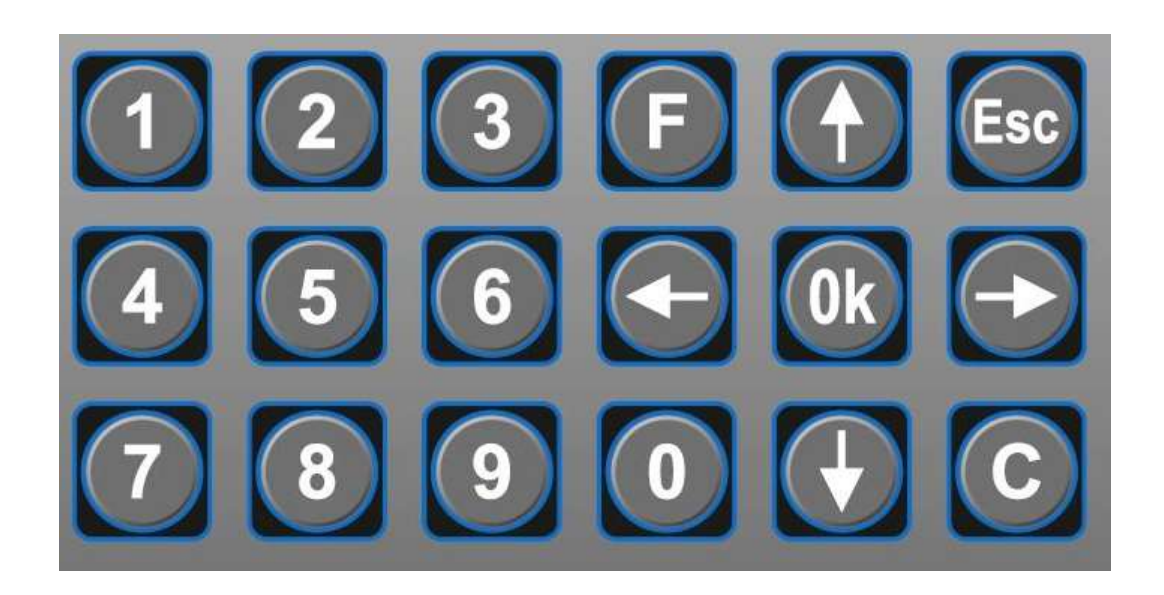

Zifferntasten **0-9** dienen zur Eingabe der Monteurnummer, Auftragsnummer usw.

OK Taste bestätigt eine Eingabe

**C** Taste löscht eine Eingabe

ESC Taste zum Menü Rücksprung bzw. zum Abbruch

F Taste zum Einstieg in das Betreibermenu / Servicemenü

↑ Taste zum Auslesen des Gerätestatus

 $\leftarrow\uparrow\downarrow$  Tasten dienen zudem der Navigation durch die Menüpunkte und dem Verschieben des Cursors

#### 3. Bedienung

Durch die Konfiguration der Systemparameter wird die Handhabung des Gerätes festgelegt:

- Identifizierung der Bediener über Tastatur, Barcode oder Touch Memory Chip
- Fluidabgabe mit oder ohne Mengenvorwahl
- Eingabe einer Auftragsnummer über Tastatur oder Barcodescanner
- Datenweitergabe an PC, Drucker oder Protokollkonverter
- Datenkommunikation mit VAUDIS, CARE, REPET, ASA-Network, Formel1 oder andere.

#### 4. Messung

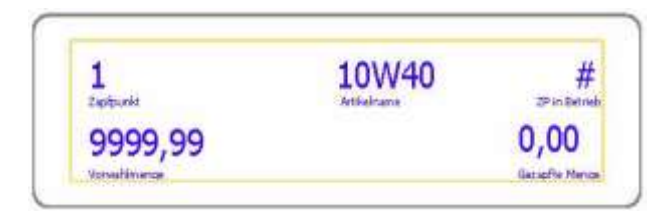

Nach erfolgter Gerätekonfiguration wird anstelle "x-Artik" die hinterlegte Produktbezeichnung angezeigt

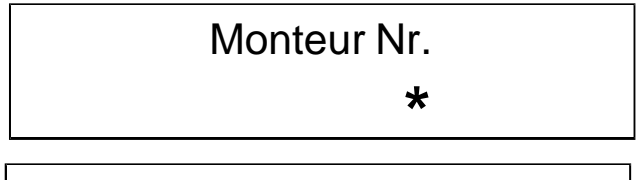

# 

# Zapfpunkt:

### 1 Artikelname

Nach erfolgter Gerätekonfiguration wird die hinterlegte Produktbezeichnung angezeigt

# Vorwahlmenge 5,50 Liter

Um eine Fluidabgabe zu beginnen ist über die Zifferntastatur die Identifikationsnummer des Bedieners eingeben und die Eingabe mit der **OK** Taste zu bestätigt.

Je nach Gerätekonfiguration kann <u>optional</u> die Abfrage der Bedieneridentifikation abgeschaltet werden, die Eingabe per Barcode bzw. mittels der **T**ouch **M**emory **C**hip erfolgen.

Als nächstes ist die Auftragsnummer per Zifferntastatur einzugeben und die Eingabe mit der **OK** Taste bestätigt.

Je nach Gerätekonfiguration kann <u>optional</u> die Abfrage der Auftragsnummer abgeschaltet werden, oder die Eingabe per Barcode erfolgen.

Um ein Produkt zu wählen kann mit den Pfeiltasten  $\uparrow$  und  $\downarrow$  zwischen den Zapfpunkten gewechselt werden, oder es wird mit der Ziffertaste **1** bis **4** direkt ausgewählt. Die Auswahl wird mit der **OK** Taste bestätigt.

Mit der **OK** Taste kann die angezeigte, letzte, Vorwahlmenge übernommen werden. Bei einer gewollten abweichenden Menge wird mit der **C** Taste der Wert gelöscht und mit der Zifferntastatur eine neue Menge eingeben. Die Vorwahlmenge wird dann mit der

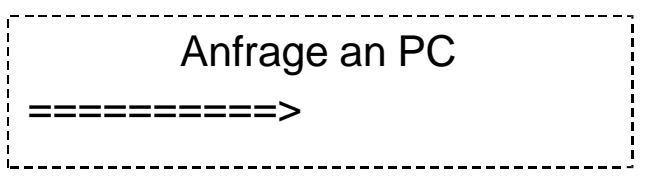

Fenster vor Freigabe nur bei PC Anbindung!

**OK** Taste bestätigt, der Zapfpunkt wird zur Fluidabgabe freigegeben. Nur bei konfigurierter Mengenvorwahl

# Bei der Verwendung des Messsystems Flaco- Dat V ist die Mindestabgabemenge 0,5Liter. Bei Eingabe einer Vorwahlmenge kleiner 0,50 Liter, springt die Vorwahlmengenanzeige automatisch auf 0,50 Liter.

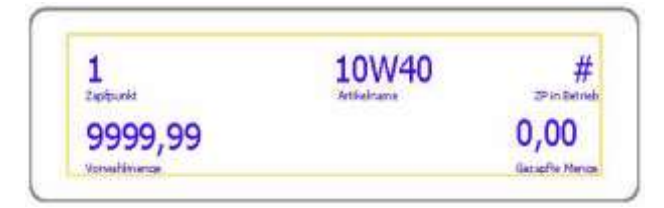

Mit dem Symbol **#** wird der Zapfpunkt der die Fluidabgabe freigeschaltet ist für angezeigt. Der Wert im Zähler wurde auf null zurückgesetzt. Die Abgabe kann Während begonnen werden. der laufenden Abgabe wird stetig die aktuelle entnommene Fluidmenge angezeigt. Mit Erreichen der Vorwahlmenge wird die Fluidabgabe beendet. Die entnommene Fluidmenge wird bis zur nächsten Freischaltung im Display angezeigt. Nur bei konfigurierter Mengenvorwahl. Ohne konfigurierte Mengenvorwahl eine wird Freischaltung bei Überschreiten der erst maximalen Abgabezeit bzw. maximale der Abgabemenge vom Messsystem beendet.

- Mit der ESC Taste kann jederzeit eine anstehende Fluidabgabe beendet werden, die aktuell im Display angezeigte Abgabemenge wird vom Protokoll übernommen.
- Für jede Freigabe <u>MIT</u> einer Fluidabgabe wird ein Tankprotokoll im Speicher abgelegt. Das Protokoll enthält neben das Datum und die Uhrzeit, die Produktbezeichnung nebst Artikelnummer, entsprechen der aktuellen Gerätekonfiguration. Die <u>tatsächlich</u> entnommene Fluidmenge, sowie die Identifikationsnummer des Bedieners mit der vom Bediener eingegeben Auftragsnummern.
- Bleibt eine Eingabe unvollständig oder wird die Bedienung nicht beendet, kehrt das Gerät nach der konfigurierten Tastenpause in seine Grundstellung zurück. Die Eingabe muss dann von vorn begonnen werden.
- Nach der Fluidabgabe werden die Daten <u>optional</u> über den DIN MBus an ein externes Systeme (PC / DMS / Drucker) übergeben.

### 5. Notbetrieb

Für die Inbetriebnahme des Messsystem FlacoDat V, bei Störungen der Elektronik oder bei Unterbrechungen zur nachgeschalteten EDV ist die Möglichkeit eines Notbetriebes durch ein direktes Ansteuern der Magnetventile vorgesehen. Hierzu wird der entsprechende Brückenstecker in Richtung der roten Leuchtdioden umgesetzt (siehe Zeichnung des Notbetrieb Seite 40). Das Magnetventil bleibt dauerhaft geöffnet!

# Die Fluidabgabe erfolgt im Modus <u>NOTBETRIEB</u> ungemessen und ohne jede Protokollierung oder Datenweitergabe!

# 6. Systemfunktionen

Zur Gerätekonfiguration gelangt man über die **F**-Taste. Das Messsystem FlacoDat V wechselt zur Abfrage der Zugangscodes für die Konfigurationsmenüs.

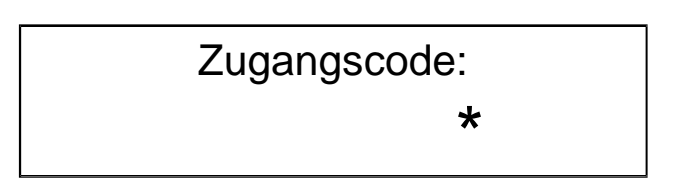

Um in das <u>Betreibermenü</u>zu gelangen wird der Zugangscode **123** (Werkseitig) eingeben und die Eingabe mit der **OK** Taste bestätigt.

Im Betreibermenü können die protokollierten Tankdaten und Summenzählerstände aufgerufen werden, oder die Tankdaten (älter als 90 Tage) gelöscht werden. Es können hier die Mengen der Bestände sowie die Identifikationsnummer für die Bediener gepflegt werden. Auch Änderungen der Artikelbezeichnungen, Artikelnummern können hier vorgenommen werden.

Zwischen den einzelnen Menü Punkten wir mit den  $\downarrow$  und  $\uparrow$  Tasten gescrollt, die in der unteren Zeile stehende Menüauswahl kann mit der **OK** Taste geöffnet werden

Das <u>Servicemenü</u> mit den für das Messsystem relevanten Konfigurationsparametern ist über einen separaten Zugangscode erreichbar.

Die **ESC** Taste verlässt das Menü und kehrt zur Grundanzeige des Gerätes zurück.

### 6.1 Tankungen anzeigen

Die im Gerät protokollierten Fluidabgaben Menue Menüpunkt können im Tankungen anz. chronologisch angezeigt werden. Tankungen anz. Die Anzeige der protokollierten Fluidabgaben kann Datum aendern über die Eingabe eines Datums eingegrenzt wer-01.03.13 den. Mit den  $\uparrow$  und  $\downarrow$  Tasten kann dann durch die Vorgänge geblättert werden. Zur Detailanzeige die ←Taste drücken. Angezeigt werden das Datum, die Uhrzeit und 18.04.06 die Abgabemenge. Zur nächsten Detailanzeige die 13:32 2.00 ←Taste drücken.

0 C022

# Auftragsnummer 1234567890123

1

#### 6.2 Gesamtsummen

Gesamtsumme 1 1256,04

#### 6.3 Tagessummen

| Tagessumme 1 |  |
|--------------|--|
| 75,59        |  |

### 6.4 Bestände

Bestaende 1 954,25

### 6.5 min. Bestände

| Min. | Bestaende 1 |
|------|-------------|
|      | 150,00      |
|      |             |

| Min. Bestand |
|--------------|
| 1            |
|              |

Angezeigt werden die Monteurnummer und der Status (Tabelle 8.4), zur nächsten Detailanzeige die ← Taste drücken

Angezeigt wird die zugehörige Auftragsnummer. Zurück wahlweise mit der  $\leftarrow$ ,  $\uparrow$ ,  $\downarrow$ Taste.

Gesamtsumme von Zapfpunkt 1 in Liter. Mit der **OK** Taste wird zum nächsten Zapfpunkt gewechselt und mit erneutem Drücken zurück ins Menü gesprungen. *Der angezeigte Wert kann* **NICHT** *auf null zurückgesetzt werden* 

Tagessumme von Zapfpunkt 1 in Liter. Mit der **OK** Taste wird zum nächsten Zapfpunkt gewechselt und mit erneutem Drücken zurück ins Menü gesprungen. Der angezeigte Wert kann mit der **C** Taste auf null zurückgesetzt werden.

Aktueller Tankinhalt vom Zapfpunkt 1 in Liter. Vom manuell hinterlegten Anfangsbestand wird automatisch jede Entnahme subtrahiert, somit wird der rechnerische Tankinhalt angezeigt. Mit der **OK** Taste wird zum nächsten Zapfpunkt gewechselt und mit erneutem Drücken zurück ins Menü gesprungen. Der angezeigte Wert kann mit der **C** Taste ge- löscht werden, um mit den Zifferntasten dann den aktuellen Tankinhalt einzutragen.

Beim Nachfüllen des Tankinhaltes ist die gelieferte Menge zum angezeigten Wert hinzuzuaddieren! Funktion nur bei einer Fluidabgabestelle je Lagerbehälter sinnvoll!

Meldebestand Zapfpunkt Liter. vom 1 in Mit unterschreiten des eingetragenen Wertes wird im Wechsel zur Grundanzeige ein Meldefenster angezeigt, eine Sperrung der Zapfstelle erfolgt jedoch NICHT. Mit der OK Taste wird zum nächsten Zapfpunkt gewechselt und mit erneutem Drücken zurück ins Menü gesprungen. Der eingestellte Wert kann mit der C Taste gelöscht werden um dann mit den Zifferntasten einen andern Meldebestand zu hinterlegen. Der Eintrag 0,00 schaltet die Funktion aus.

#### 6.6 Tankungen löschen.

Tankungen loe. Pfeil hoch = Ja!

Mit der ↑ Taste können alle protokollierten Fluidabgaben, die älter als 90 Tage sind gelöscht werden.

Error 50 Nichts loeschbar Sind keine protokollierten Fluidabgaben älter 90 Tage abgelegt erscheint die *Error50* Anzeige.

#### 6.7 Monteur Nr.

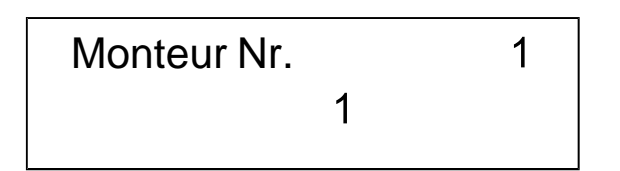

Anzeige der werksvoreingestellten 1. Identifikationsnummer des Bedieners, die Ziffer 1, die für die Benutzung des Messsystem FlacoDat V freigegeben ist. Es können für bis 99 Monteure individuelle Identifikationsnummer angelegt werden. Die Nummer kann aus bis zu 6 Ziffern bestehen, eine führende 0 ist jedoch nicht Taste möglich. Mit der OK wird der eingetragenen Wert gespeichert und zur nächsten Identifikationsnummer gewechselt. Mit ESC Taste wird der Menüpunkt verlassen.

#### 6.8 Artikelname

Artikelname 1 Artikelname Der Cursor blinkend unter der <u>1</u>, um den Eintrag anzupassen kann mit den  $\uparrow$  und  $\downarrow$  Tasten durch die Zeichentabelle geblättert werden, alternativ ist eine Direkteingabe über den Zifferntasten gemäß Tabelle 8.1 möglich. Nach der Eingabe eines neuen Zeichens (Buchstabens / Zahl) wechselt der Cursor (ca. 4 Sekunden) nach rechts ins nächste Feld. Mit der **ESC** Taste kann der Cursor ganz nach

rechts gesetzt werden, um danach mit der **C** Taste die Eingaben Feld um Feld nach Links zu löschen. Mit der **OK** Taste wird der Eintrag gespeichert und zum zweiten Artikelname gewechselt, eine erneuten Drücken der **OK** oder **ESC** Taste setzt zurück ins Menü. *Die ersten 7 Zeichen erscheinen in der Grundanzeige.*  Artikelnummer 1 Artikel Nr. Der Cursor blinkend unter der <u>1</u>, um den Eintrag anzupassen kann mit den Tasten  $\uparrow$  und  $\downarrow$  durch die Zeichentabelle geblättert werden, alternativ ist eine Direkteingabe über den Zifferntasten gemäß Tabelle 8.1 möglich. Nach der Eingabe eines neuen Zeichens (Buchstabens / Zahl) wechselt der Cursor (ca. 4 Sekunden) nach rechts ins nächste Feld.

Mit der **ESC** Taste kann der Cursor ganz nach rechts gesetzt werden, um danach mit der **C** Taste die Eingaben Feld um Feld nach Links zu löschen. Mit der **OK** Taste wird der Eintrag gespeichert und zum zweiten Artikelname gewechselt, eine erneuten Drücken der **OK** oder **ESC** Taste setzt ins Menü zurück.

Die folgenden Konfigurationsparameter liegen im <u>Servicemenü</u>, und sollte nur von einem geschulten FLACO-Servicepartner verändert werden. Den Zugangscode **XXXXXX** eingeben und die Eingabe mit der **OK** Taste bestätigt. Die für die Verwendung des Messsystems FlacoDat V relevanten Parameter sind zusätzlich durch den Verriegelungsschalter "E-Modus" gegen Änderung geschützt.

# 6.10 Abgabezeit

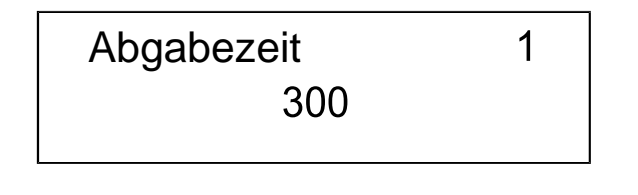

# 6.11 Abgabepause

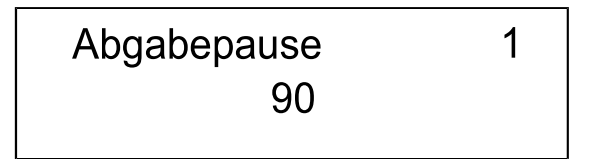

Mit der Abgabezeit wird die Zeit für eine Fluidabgabe limitiert. Die Abgabezeit ist werksseitig auf 600 Sekunden eingestellt, kann individuell angepasst werden. Mit der **OK** Taste wird der Eintrag gespeichert und zur zweiten Abgabe gewechselt, eine erneuten Drücken der **OK** oder **ESC** Taste setzt ins Menü zurück. Bei einer durchschnittlichen Pumpenförderleistung von ca. 8Liter die Minute kann somit bis 40 Liter Fluid je Freigabe entnommen werden.

Die Abgabepause limitiert eine Unterbrechung einer Fluidabgabe. Die Abgabepause ist werksseitig auf 90 Sekunden eingestellt und kann individuell angepasst werden. Mit der **OK** Taste wird der Ein- trag gespeichert und zur zweiten Abgabe gewechselt, eine erneuten Drücken der **OK** oder **ESC** Taste setzt ins Menü zurück.

#### 6.12 Startzeit

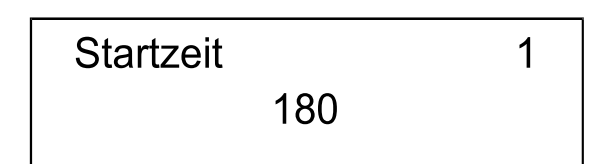

Die Startzeit limitiert die Zeit ab Freigabe bis zur Fluidabgabe. Danach werden die Eingabedaten gelöscht und es müssen alle Eingaben neu eingegeben werden. Die Startzeit ist werksseitig auf 180 Sekunden eingestellt und kann individuell angepasst werden. Mit der OK Taste wird der Eintrag gespeichert und zur zweiten Abgabe gewechselt, eine erneuten Drücken der OK oder ESC Taste setzt ins Menü zurück.

Die Nachmesszeit ist die Zeit innerhalb der

werksseitig auf 3 Sekunden eingestellt und kann individuell angepasst werden. Mit der **OK** Taste wird der Eintrag gespeichert und zur zweiten Abgabe gewechselt, eine erneuten Drücken der

Die

noch

Zählimpulse

Nachmesszeit ist

Fluidabgabe

OK oder ESC Taste setzt ins Menü zurück.

werden.

#### 6.13 Nachmesszeit

Nachmesszeit 1 3,0

6.14 Max. Abgabemenge

Max.Abgabemenge 1 9999,99 Die maximale Abgabemenge limitiert die Menge die pro Fluidabgabe vorgewählt werden kann, und ist werkseitig auf 9999,99 Liter eingestellt. Die Menge kann individuell angepasst werden. Mit der **OK** Taste wird der Eintrag gespeichert und zur zweiten Abgabe gewechselt, eine erneuten Drücken der **OK** oder **ESC** Taste setzt ins Menü zurück. Zur Übernahme ist ein Netzreset des FlacoDat Gerätes erforderlich!

#### 6.15 Min. Abgabemenge

Min.Abgabemenge 1 0,50 Die Mindestabgabemenge ist werkseitig auf 0,5ltr eingestellt.

Die Menge kann jedoch auf einen höheren Wert eingestellt werden. Mit der **OK** Taste wird der Eintrag gespeichert und zur zweiten Abgabe gewechselt, eine erneuten Drücken der **OK** oder **ESC** Taste setzt ins Menü zurück.

Wird mit einer Fluidabgabe der eingestellte Wert unterschritten erscheint nach der Fluidabgabe das Symbol – neben der Artikelbezeichnung.

nach

verarbeitet

einer

Umschaltmenge 1 0,10

# 6.17 Vorabschaltung

Vorabschaltung 1 0,10 Die Umschaltmenge ist für dieses Gerät nicht relevant. Wir nur bei eichfähigen Geräten mit Haupt- und Nebenstromventil aktiviert.

Die Vorabschaltung ist der Wert der bei einer Fluidabgabe vor dem Erreichen der Vorwahlmenge das Sperrventil abschaltet. Die Werkseinstellung ist 0,10 Liter. Die Menge kann jedoch auf einen höheren Wert eingestellt werden. Mit der OK Taste wird der Eintrag gespeichert nächsten und zur Abgabe gewechselt, ein erneutes Drücken der OK oder **ESC** Taste setzt ins Menü zurück.

### 6.18 Kommastellen

Kommastellen 2

### 6.19 Optionen ZP

1 Option 100 Das Messsystems FlacoDat V zählt grundsätzlich mit drei dezimal Stellen. Werkseitig wurde die Anzeige auf zwei Kommastellen reduziert, die Umrechnung erfolgt nach der Kaufmännischen Regel. Die Kommastelle wird nur zu Kalibrierzwecken oder für Großabgaben geändert. Bei einer Änderung der Kommastelle sind weitere Dezimalanpassungen an anderen Konfigurationsparameter erforderlich!

Der Eintrag 000 steht für Fluidabgabe <u>OHNE</u> Mengenvorwahl und 100 für Fluidabgabe <u>MIT</u> Mengenvorwahl.

Änderungen sind mit den Zifferntasten 1 und 0 möglich. Mit der **OK** Taste wird der Eintrag gespeichert und zur zweiten Abgabe gewechselt, eine erneuten Drücken der **OK** oder **ESC** Taste setzt ins Menü zurück.

# 6.20 Uhrzeit einstellen

Uhrzeit aendern 11:22:07 Einstellen der aktuellen Uhrzeit. Die Uhrzeit kann mit den Zifferntasten geändert werden und wird mit der **OK** Taste gespeichert. Die **ESC** Taste setzt zurück ins Menü.

### 6.21 Datum einstellen

Datum aendern 26.09.14

### 6.22 Bedienercode

Benutzercode 123

# Einstellen des aktuellen Datums. Das Datum kann mit den Zifferntasten geändert werden und wird mit **OK** Taste gespeichert.

Anzeige des werkseingestellten Betreiber-PIN, der für die Konfiguration des Messsystem FlacoDat V freigegeben ist. Der Zugang-PIN kann nach dem Löschen mit der **C** Taste mit den Zifferntasten individuell angepasst werden und wird mit **OK** Taste gespeichert.

#### 6.23 Servicecode

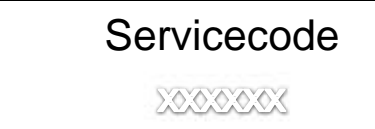

Anzeige des werkseingestellten Servicemonteur-PIN, der alle Konfigurationsfunktionen freigibt. Der Zugang-PIN kann nach dem Löschen mit der **C** Taste mit den Zifferntasten individuell angepasst werden und wird mit **OK** Taste gespeichert.

### 6.24 Impulswert

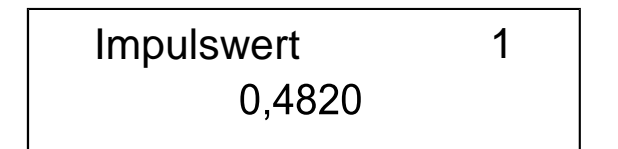

Anzeige des Impulswertes vom Zapfpunkt 1.

 Bei einer Auflösung mit zwei Dezimalstellen (1,00) im Display wird für eine Messkammer der Impulswert nach folgender Formel errechnet:

Impulswert = <u>Auflösung im Display (100)</u>

Impulse pro Liter der Messkammer

2. Um einen Messfehler des Messkammer zu korrigieren wird nach der unteren Formel der korrigierte Impulswert errechnet:

Neuer Impulswer<u>t = Impulswert x Abgegebene Menge</u>

#### Angezeigte Menge.

Nach dem Löschen mit der **C** Taste kann mit den Zifferntasten der neue Impulswert eingetragen wer- den und wird mit **OK** Taste gespeichert. Die An- zeige springt zum Zapfpunkt 2 usw. bis Zapfpunkt 4.

Der maximale Korrekturwert ist 6.5500.

Anz. Fehlimpulse 1

### 6.26 Nulltankungen

Nulltankungen 1 3

6.27 Schlauchdehnung

Schlauchdehnung 1 0,03

# 6.28 Optionen

Optionen 1 0000000000 Anzeige der Fehlimpulse ist für diese Gerät nicht relevant. Wir nur bei eichfähigen Geräten aktiviert.

Anzeige der werkseingestellten Anzahl von erlaubten Tankungen ohne Mengenerfassung. Nach dem Überschreiten der Anzahl wird der Zapfpunkt gesperrt. Durch Netzreset oder durch Aufruf des Konfigurationsmenüs kann die Anlage wieder in Betrieb genommen werden. Nach dem Löschen mit der **C** Taste kann mit den Zifferntasten der neue Wert eingetragen werden und wird mit **OK** Taste gespeichert. Die Anzeige springt zum Zapfpunkt 2 usw. bis Zapfpunkt 4. *Der Eintrag 0 (Null) schaltet die Überwachung aus.* 

Anzeige des werkseingestellten Volumens, das bei Zapfbeginn intern registriert aber in der Anzeige unterdrückt bleibt. Wird das eingestellte Volumen überschritten kommt es vollständig zur Mengenanzeige im Display. Nach dem Löschen mit der **C** Taste kann mit den Zifferntasten ein anderer Wert eingetragen werden und wird mit **OK** Taste gespeichert. Die Anzeige springt zum Zapfpunkt 2 usw. bis Zapfpunkt 4.

In den Optionen sind 11 Funktionen in beliebiger Kombination einstellbar.

Mit 0 werden die Funktion deaktiviert, mit 1 aktiviert. Die Option wird oben rechts angezeigt, von links nach rechts sind die Funktionen gemäß Tabelle 7.4 (im Anhang) einstellbar.

Der Cursor wird mit dem entsprechenden Eintrag 0 bzw. 1 von links nach rechts verschoben.

#### 6.29 ComParameter

ComParameter 0

ComParameter 1

> ComParameter 00001000000

5

6

ComParameter 00000100000

ComParameter 10 0000000001

#### 6.30 SlaveAdresse

SlaveAdresse 000000001 Die Einstellung der ComParameter ist individuell für die Schnittstelle RS 232 (Klemmen 13-16) und RS422 (Klemme 1-4) vorzunehmen.

Mit der Zifferntaste **1** und **OK** zu den Comparameter 1 für die RS232. Mit der Zifferntaste **2** und **OK** zu den Comparameter 2 für die RS422.

In den ComParameter sind 10 Funktionen einstellbar. Die ComParameter Funktionen 1 - 4 sind ausschließlich für die Hersteller Fehlersuche vorgesehen. Die ComParameter Funktionen 7 - 8 sind nicht belegt.

Mit 0 werden die Funktion deaktiviert, mit 1 aktiviert.

Der ComParameter wird oben rechts angezeigt.

ComParameter 5

Einstellung bei Verwendung eines seriellen Matrixdruckers. (Gerät sendet einen Druckerdatensatz)

ComParameter 6

Einstellung bei Anbindung an einem PC zur Kommunikation über DIN MBus mit einer FLACO Schnittstellensoftware. (Gerät sendet einen PC-Datensatz)

#### ComParameter 10

Einstellung bei Verwendung eines Barcodescanner zur Auftrags- und / oder Monteurnummer Erkennung.

Der Cursor wird mit dem entsprechenden Eintrag 0 bzw. 1 von links nach rechts verschoben.

*Die Kombination 5 und 6 auf einer Schnittstelle ist nicht zulässig!* 

Geräteadresse für den DIN-Mess-BUS, gemäß Tabelle 8.2 im Anhang. FLACO empfiehlt die Änderung über die  $\uparrow$  und  $\downarrow$  Tasten durch hochzählen vorzunehmen. Änderungen werden mit der **OK** Taste gespeichert, die Anzeige springt zurück zur Menüauswahl.

### 6.30 Log.Adresse

Log. Adresse 00004641

### 6.31 Kundennummer

Kundennummer 15

#### 6.32 Tastenpause

Tastenpause 100

Gerätename für den DIN-Mess-BUS, gemäß Tabelle 8.3 im Anhang. FLACO empfiehlt die Änderung über die  $\uparrow$  und  $\downarrow$  Tasten durch hochzählen vorzunehmen. Änderungen werden mit der **OK** Taste gespeichert, die Anzeige springt zurück zur Menüauswahl.

Eintrag der Anlagen-Kunden-Nummer für die zur Anlage gehörenden Touch-Memory-Chips. Nach dem Löschen mit der C Taste kann mit den Zifferntasten die durch FLACO vergebene Kundennummer eingetragen werden und wird mit OK Taste gespeichert. Die Anzeige springt zurück zur Menüauswahl.

Einstellung der Zeitspanne zwischen den Tastenbetätigungen, bevor das System zurück in das Ausgangsmenü springt. Nach dem Löschen mit der C Taste kann mit den Zifferntasten eine Zeit zwischen 1 und 100 Sekunden eingetragen werden und wird mit OK Taste gespeichert. Die Anzeige springt zurück zur Menüauswahl.

### 6.33 Memory Scan

Memory Scan 600 Einstellung der Zeitperiode nach dem das Gerät zyklisch nicht gesendeten protokollierten Fluidabgaben erneut zu einer PC-Schnittstellesoftware sendet. Nach dem Löschen mit der **C** Taste kann mit den Zifferntasten eine Zeit zwischen 1 und 600 Sekunden eingetragen werden und wird mit **OK** Taste gespeichert.

# 7 Status/Kalibrierung

#### 7.1 Gerätestatus

Über die 1 Taste kann der aktuelle Gerätstatus ausgelesen werden. Der Gerätestatus wird über sieben aufeinanderfolgende Fenster angezeigt.

| 1. | Hersteller Gerätebezeichnung       | i.Dohmann                         |
|----|------------------------------------|-----------------------------------|
|    |                                    | FlacoDat V                        |
| 2. | Firmware-Version                   | Version E3.0xx (EIN) oder n (AUS) |
| 3. | Aktualität prüfen ggf. korrigieren | Tag Datum                         |
|    |                                    | Uhrzeit                           |
| 4. | Betriebsart                        | C1410003                          |
| 5. | Fabriknummer                       | XXXXXXXX                          |
| 6. | Speicherstatus                     | belegt Frei                       |
|    |                                    | XXXX XXXX                         |
| 7. | Prüfsumme                          | 45B2                              |

# 7.2 Kalibrieranleitung

Das Kalibrieren einer Messstelle ist nur durch einen zugelassenen Instandsetzer mit vorgeschriebenen Prüfmitteln zulässig!

Bei den Messungen wird die Erfassung der Volumina kontrolliert, ggf. mit dem Korrekturfaktor korrigiert. Das Ausnutzten der Fehlergrenzen ist nicht zulässig. Ziel einer Korrektur ist immer eine annähernde Nullabweichung zwischen der Abgabe und de Anzeige herzustellen.

#### Das Kalibrieren:

- Anlage gründlich entlüften!!!
   Auch <u>KLEINSTE</u> Lufteinschlüsse beeinflussen das Messergebnis!
- Impulswertigkeit der Messkammer (aus dem Kalibrierzertifikat) unter dem Menüpunkt "Impulswert" einstellen.
   Bei fehlendem Kalibrierzertifikat ist die Impulswertigkeit nach den 1.Formeln in Punkt 6.23 zu errechnen.
- Durch geeignete (zulässige) Messmethoden die aktuelle Fehlergrenze festzustellen. Bei Altanlagen ermöglicht ein dreifaches Wiederholen der Messung in gleicher Art und Weise eine Beurteilung des Messwertgebers hinsichtlich seines mechanischen Zustands und der Kalibrierwürdigkeit. Werden erhebliche Abweichung (größer 0,5%) zwischen den Messergebnissen ermittelt kann es sinnvoll sein zunächst das Messwerk zu erneuern, da der Schlupf im Messwertgeber zur Streuung das Messergebnis führt, ein Kalibrieren ist somit nicht mehr möglich.

# 8. Anhang

### 8.1 Zeichen - Tabelle

Zeichen - Tabelle dient der Eingabe der Artikelname und Artikelnummer über die Tastatur.

| Chr | Chr | Chr | Chr | Chr | Chr    |
|-----|-----|-----|-----|-----|--------|
| SP  | 0   | @   | Р   | `   | р      |
| !   | 1   | А   | Q   | а   | q      |
| "   | 2   | В   | R   | b   | r      |
| #   | 3   | С   | S   | с   | S      |
| \$  | 4   | D   | Т   | d   | t      |
| %   | 5   | Е   | U   | e   | u      |
| &   | 6   | F   | V   | f   | v      |
| '   | 7   | G   | W   | g   | w      |
| (   | 8   | Н   | Х   | h   | х      |
| )   | 9   | Ι   | Y   | i   | y      |
| *   | :   | J   | Ζ   | i   | Z      |
| +   | ;   | Κ   | ſ   | k   | {      |
| ,   | <   | L   | \   | 1   | Ì      |
| -   | =   | М   | ĺ   | m   | }      |
|     | >   | Ν   | ^   | n   | ,<br>~ |
| /   | ?   | 0   | _   | 0   |        |

#### 8.2 Tabelle Tastaturbelegung

Mit jedem Druck auf die Zifferntaste springt die Anzeige zum nächsten hinterlegtem Zeichen.

| Taste | Zeichen             |
|-------|---------------------|
| 1     | ABC1abc1            |
| 2     | DEF2def2            |
| 3     | GHI3ghi3            |
| 4     | JKL4IkI4            |
| 5     | M N O 5 m n o 5     |
| 6     | PQR6pqr6            |
| 7     | STU7stu7            |
| 8     | V W X 8 v w x 8     |
| 9     | YZ9 yz9             |
| 0     | 0 und Sonderzeichen |

# 8.3 Tabelle Geräteadresse

| Gerät | Geräte- | Gerät | Geräte- | Gerät | Geräte- |
|-------|---------|-------|---------|-------|---------|
| Cordi | adresse | Conat | adresse | Conat | adresse |
| 1     | 01      | 11    | 0B      | 21    | 15      |
| 2     | 02      | 12    | 0C      | 22    | 16      |
| 3     | 03      | 13    | 0D      | 23    | 17      |
| 4     | 04      | 14    | 0E      | 24    | 18      |
| 5     | 05      | 15    | 0F      | 25    | 18      |
| 6     | 06      | 16    | 10      | 26    | 1A      |
| 7     | 07      | 17    | 11      | 27    | 1B      |
| 8     | 08      | 18    | 12      | 28    | 1C      |
| 9     | 09      | 19    | 13      | 29    | 1D      |
| 10    | 0A      | 20    | 14      | 30    | 1E      |

### Beispiel: 01 entspricht der Gerätename FA

#### 8.4 Tabelle Gerätename

| Eingabeziffer Gerätename               |                                 | Eingabeziffer                          | Gerätename                      |
|----------------------------------------|---------------------------------|----------------------------------------|---------------------------------|
| 41<br>42<br>43<br>44<br>45<br>46<br>47 | A<br>B<br>C<br>D<br>E<br>F<br>G | 4E<br>4F<br>50<br>51<br>52<br>53<br>54 | N<br>O<br>P<br>Q<br>R<br>S<br>T |
| 48<br>49<br>4A<br>4B<br>4C<br>4D       | H<br>J<br>K<br>L<br>M           | 55<br>56<br>57<br>58<br>59<br>5A       | U<br>V<br>W<br>X<br>Y<br>Z      |

#### Beispiel: 4641 entspricht der Gerätename FA

# Hinweis: Geräteadresse und Gerätename NUR paarig vergeben!!!

Beispiel: für FA: SlaveAdresse 01 und Log.Adresse 4641

für FD: SlaveAdresse 04 und Log.Adresse 4644

für FJ: SlaveAdresse OA und Log.Adresse 464A

#### 8.5 Status

| Zapfpunkt Low                    | 0001 |
|----------------------------------|------|
| Tankung übertragen               | 0002 |
| Abschaltursache Abgabezeit       | 0004 |
| Abschaltursache Startzeit        | 8000 |
| Abschaltursache Impulspause      | 0010 |
| Abschaltursache Vorwahl          | 0020 |
| Abschaltursache Endschalter      | 0040 |
| Abschaltursache Doppelimpuls     | 0080 |
| Abschaltursache Stromüberwachung | 0100 |
| Abschaltursache Telegramm        | 0200 |
| Abschaltursache Stromausfall     | 0400 |
| Mindermenge                      | 0800 |
| Abschaltursache TaSS             | 1000 |
| Zapfpunkt High                   | 2000 |
| Tankung im Špeicher OK           | 4000 |
| CRC Überprüfung OK               | 8000 |

Um mehrere Punkte gleichzeitig anzeigen zu können werden die Wertigkeiten der einzelnen Punkte addiert.

Da die Codewerte nur aus Zahlen 1,2,4,8 bestehen, kann das Ergebnis also nur eine Zahl zwischen 1 und 15 sein.

In der LCD Anzeige werden die Zahlenwerte 10 bis 15 durch Buchstaben A bis F dargestellt.

10=A 11=B 12=C 13=D 14=E 15=F

| Zapfpunkt 1: | "Zapfpunkt Low" | nicht gesetzt | "Zapfpunkt High" | nicht gesetzt |
|--------------|-----------------|---------------|------------------|---------------|
| Zapfpunkt 2: | "Zapfpunkt Low" | gesetzt       | "Zapfpunkt High" | nicht gesetzt |
| Zapfpunkt 3: | "Zapfpunkt Low" | nicht gesetzt | "Zapfpunkt High" | gesetzt       |
| Zapfpunkt 4: | "Zapfpunkt Low" | gesetzt       | "Zapfpunkt High" | gesetzt       |

| Beispiel Status: |      |
|------------------|------|
| Zapfpunkt 1:     | C042 |
| Zapfpunkt 2:     | C043 |
| Zapfpunkt 3:     | E042 |
| Zapfpunkt 4:     | E042 |
|                  |      |

# 8.6 Tabelle Optionen:

| Von links 1 | l nach | rechts11 | gelesen |
|-------------|--------|----------|---------|
|-------------|--------|----------|---------|

| Stelle | Funktion                         | Hinweis                                         |
|--------|----------------------------------|-------------------------------------------------|
| 1      | Anfrage PC (Auftragsnummerntest) | Nur MIT einer DMS Anbindung möglich             |
| 2      | Timeout EIN für Anfrage PC       | Nach ca. 60 sec. OHNE Antwort erfolgt Freigabe  |
| 3      | Ausdruck Din A4 Seite            | Blattvorschub nach jeder Tankung >Matrixdrucker |
| 4      | ID Nummerneingabe ohne Tastatur  | Bei Verwendung von TM-Chip                      |
| 5      |                                  | unbenutzt                                       |
| 6      | Auftragsnummer scannen           | Mit Barcodescanner                              |
| 7      | Monteurnummer scannen            | Mit Barcodescanner                              |
| 8      |                                  | unbenutzt                                       |
| 9      | Monteur-Nummer-Abfrage AUS       | Erforderlich zur Identifikation der Bediener    |
| 10     | Auftrags-Nummer-Abfrage AUS      | Erforderlich für die Zuordnung der Fluidabgaben |
| 11     | Arbeits-Position-Abfrage EIN     | Optional                                        |

# 8.7 Handscanner Einstellung

Ein Barcodescanner kann über den Strichcode des Handbuches für den gewünschten Barcode eingestellt werden.

Der Kunde sollte den verwendeten Barcode-Typ angeben. Zum Beispiel : Standard Code 39 .

Zum Testen des eingestellten Barcode wird ein Original – Barcode – Ausdruck vom Kunden benötigt.

Der Scanner kann unabhängig vom FlacoDat V, mit einem PC über einen seriellen COM Schnittstelle überprüft werden.

Dieses wird z.B. mit den Hyperterminal Programm durchgeführt.

Einstieg mit der Maus : Start > Alle Programme > Zubehör > Kommunikation ( bei älteren Rechnern direkt) > Hyper Terminal aufrufen.

Einstellungen vornehmen:

- 1. Neue Verbindung > Name und Symbol festlegen > mit OK bestätigen.
- 2. Verbinden mit (Symbol + Name erscheinen) Com festlegen > mit OK bestätigen.
- 3. Anschlusseinstellung der Schnittstelle eingeben :

| Bits pro Sekunde | : | 9600 |
|------------------|---|------|
| Datenbits        | : | 8    |
| Parität          | : | none |
| Stoppbits        | : | 1    |

Einstellungen mit OK bestätigen.

Das Programm wird mit den Einstellungen geöffnet (erkennbar Telefonhörer ist abgenommen) Und ist betriebsbereit.

Den Barcodescanner mit einem PC über eine serielle Schnittstelle verbinden und mit Spannung Versorgung.

Der Inhalt des eingescannten Barcode wird in ASCII Zeichen angezeigt.

# Das Messsystem FlacoDat V kann NUR Ziffern 0-9 als Identifikation der Bediener und für die Auftragsnummer verarbeiten!

# 8.8 Platinenbelegung

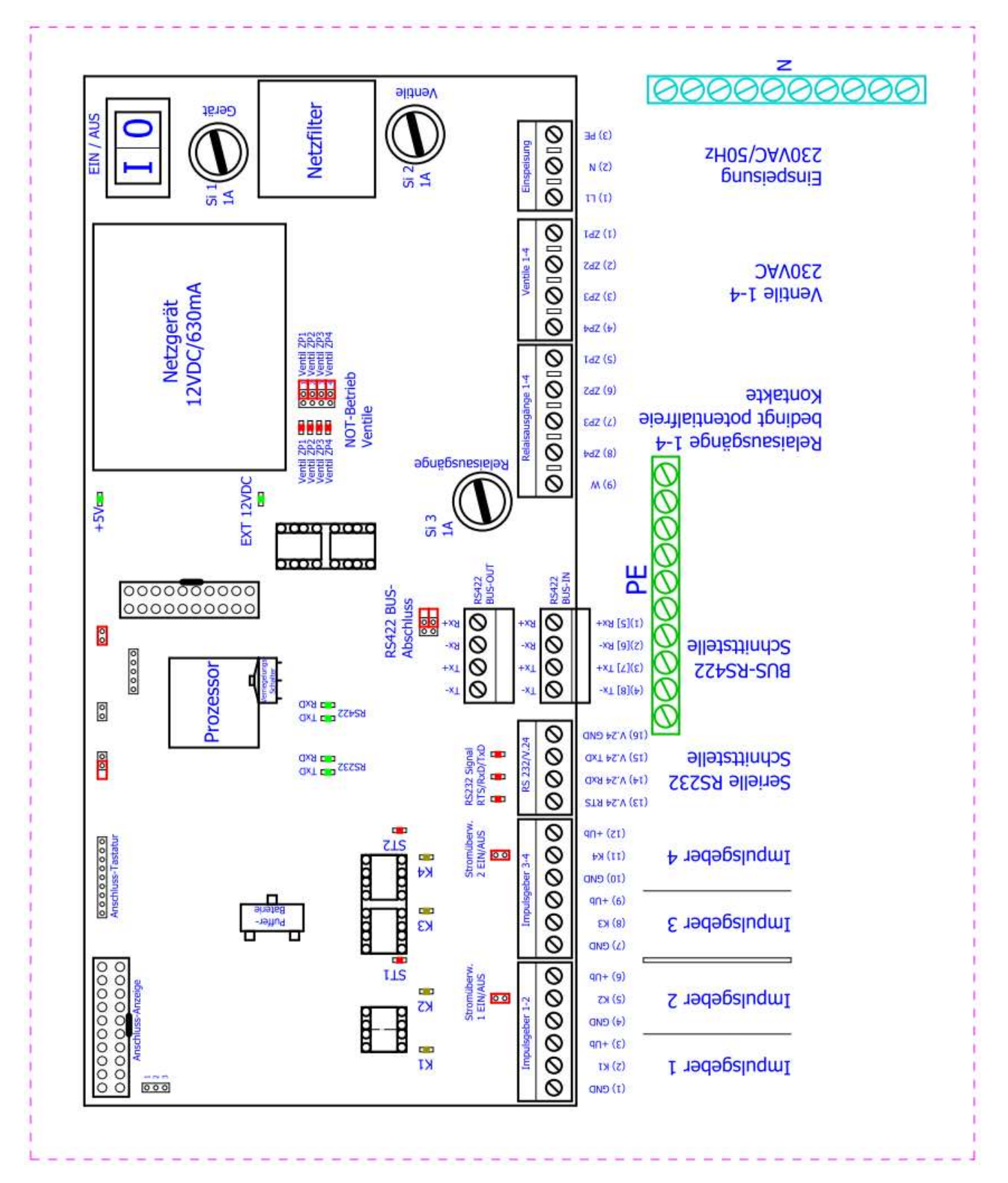

# 8.9 Technische Daten

| Versorgungsspannung:                                  | 230V AC, 50-60Hz, von 190V bis 250V                                                                                                    |
|-------------------------------------------------------|----------------------------------------------------------------------------------------------------|
| Leistungsaufnahme:                                    | 14VA                                                                                                    |
| Bauform:                                              | Kunststoffgehäuse RAL7035 (grau)<br>Frontfolie mit einer gegen Mineralöle und mechanischer Beanspruchung<br>hochbeständigen Folie<br>Tastatur mit 18 Tasten<br>Alphanumerische Anzeige 2-zeilig je 20 Zeichen Touch-<br>Memory Leser ( OPTION )                                                                                                    |
| Schutzart (nach EN60529):                             | IP54                                                                                                    |
| Abmessungen:                                          | ca. 265mm x 235mm x 90mm (B x H x T)                                                                                                    |
| Gewicht:                                              | ca. 3,0kg                                                                                                    |
| Betriebstemperatur:                                   | -20℃ bis +60℃                                                                                                    |
| Luftfeuchtigkeit:                                     | bis 95% relative Luftfeuchte, nicht kondensierend                                                                                                    |
| Elektrische Anschlüsse:                               | Schraubklemme bis 1,5 mm <sup>2</sup> Kabeldurchführung: 6 x                                                                                                    |
| Kabelverschraubung                                    |                                                                                                    |
| Bedienelemente:                                       | 18er Tastatur                                                                                                    |
|                                                       | Touch-Memory Leser ( OPTION )                                                                                                    |
| Anzeigeelemente:                                      | Touch-Memory Leser (OPTION)<br>LCD-Textanzeige 2x20 Zeichen<br>Anzeige ohne physikalische Maßeinheit im Display Hintergrundbeleuchtung                                                                                                    |
| Anzeigeelemente:<br>Anschlusskabel:                   | Touch-Memory Leser ( OPTION )<br>LCD-Textanzeige 2x20 Zeichen<br>Anzeige ohne physikalische Maßeinheit im Display Hintergrundbeleuchtung<br>Netzleitung und Ventilanschlüsse: 0,75 mm <sup>2</sup><br>Kleinspannung: abgeschirmtes paarig verseiltes Kabel<br>Kleinspannungsleitungen sind getrennt von Netzspannung führenden<br>Leitungen zu verlegen!                                                                                                    |
| Anzeigeelemente:<br>Anschlusskabel:<br>Impulseingang: | Touch-Memory Leser (OPTION)<br>LCD-Textanzeige 2x20 Zeichen<br>Anzeige ohne physikalische Maßeinheit im Display Hintergrundbeleuchtung<br>Netzleitung und Ventilanschlüsse: 0,75 mm <sup>2</sup><br>Kleinspannung: abgeschirmtes paarig verseiltes Kabel<br>Kleinspannungsleitungen sind getrennt von Netzspannung führenden<br>Leitungen zu verlegen!<br>12V-Impulse: Anschluss an aktive 12V Impulsgeber                                                                                                  |
| Anzeigeelemente:<br>Anschlusskabel:<br>Impulseingang: | Touch-Memory Leser ( OPTION )<br>LCD-Textanzeige 2x20 Zeichen<br>Anzeige ohne physikalische Maßeinheit im Display Hintergrundbeleuchtung<br>Netzleitung und Ventilanschlüsse: 0,75 mm <sup>2</sup><br>Kleinspannung: abgeschirmtes paarig verseiltes Kabel<br>Kleinspannungsleitungen sind getrennt von Netzspannung führenden<br>Leitungen zu verlegen!<br>12V-Impulse: Anschluss an aktive 12V Impulsgeber<br>Ebenfalls möglich:<br>einkanaliger Geber mit potentialfreiem Kontakt oder Open<br>Kollektor |

#### 8.10 Anschlusspläne

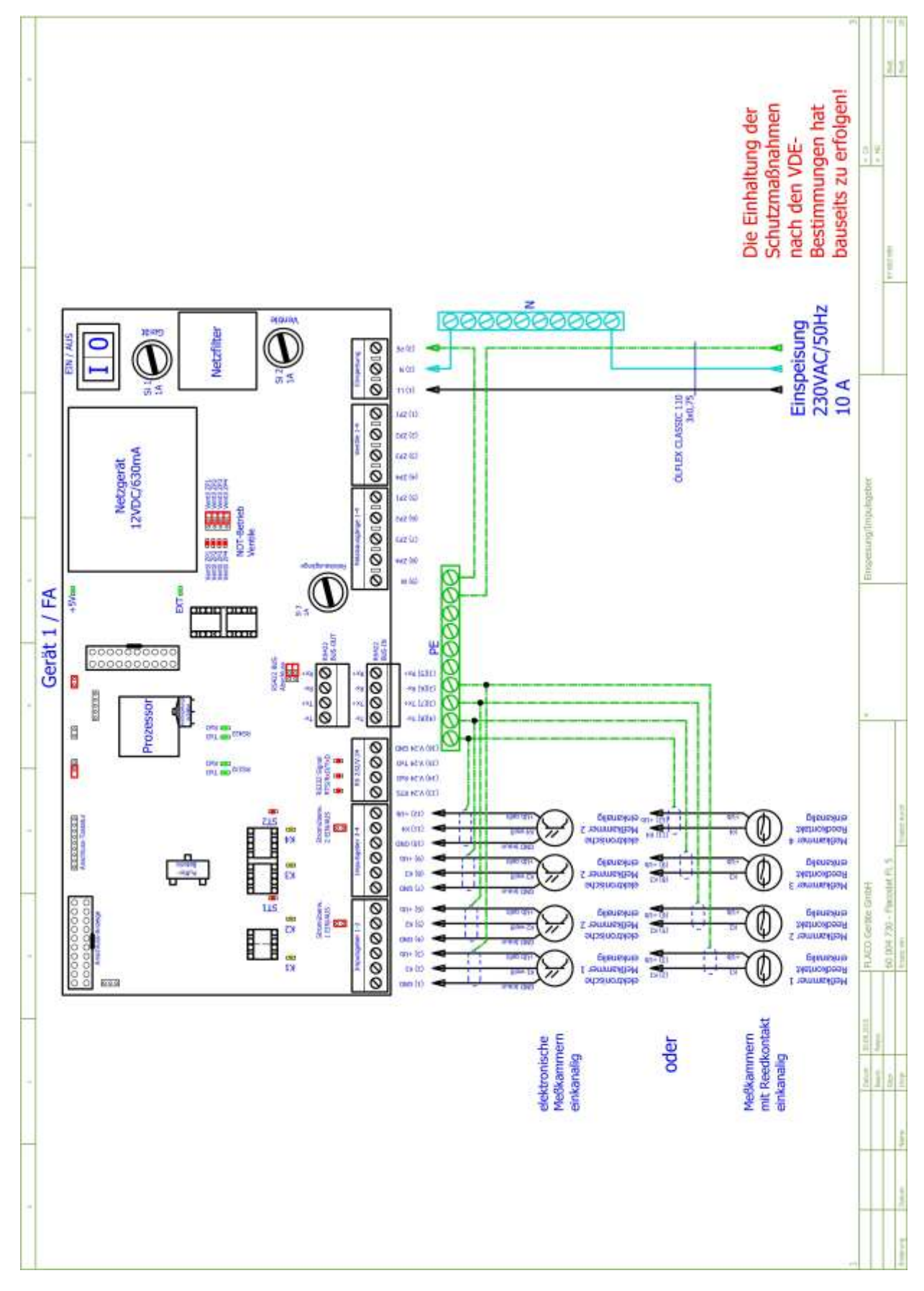

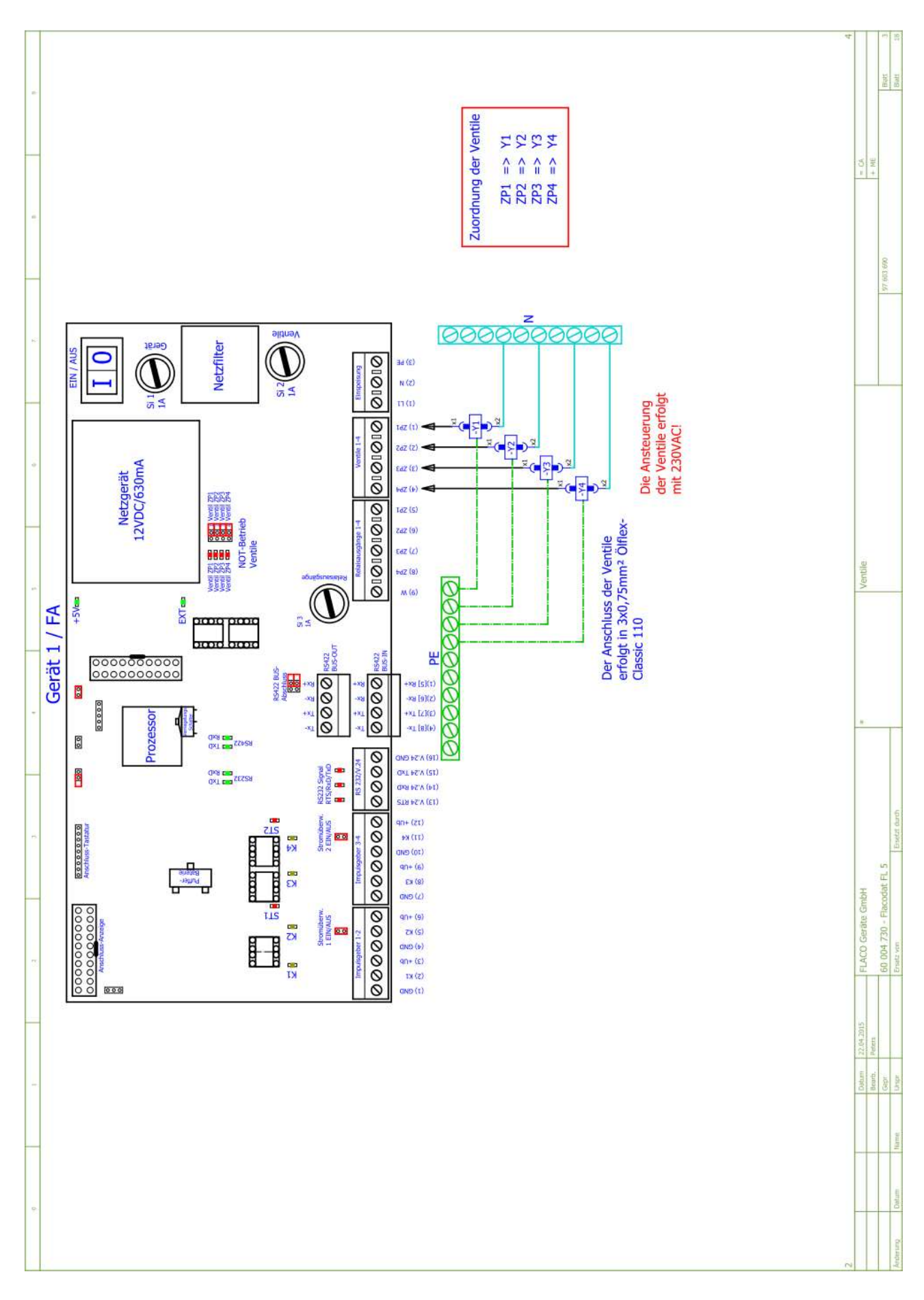

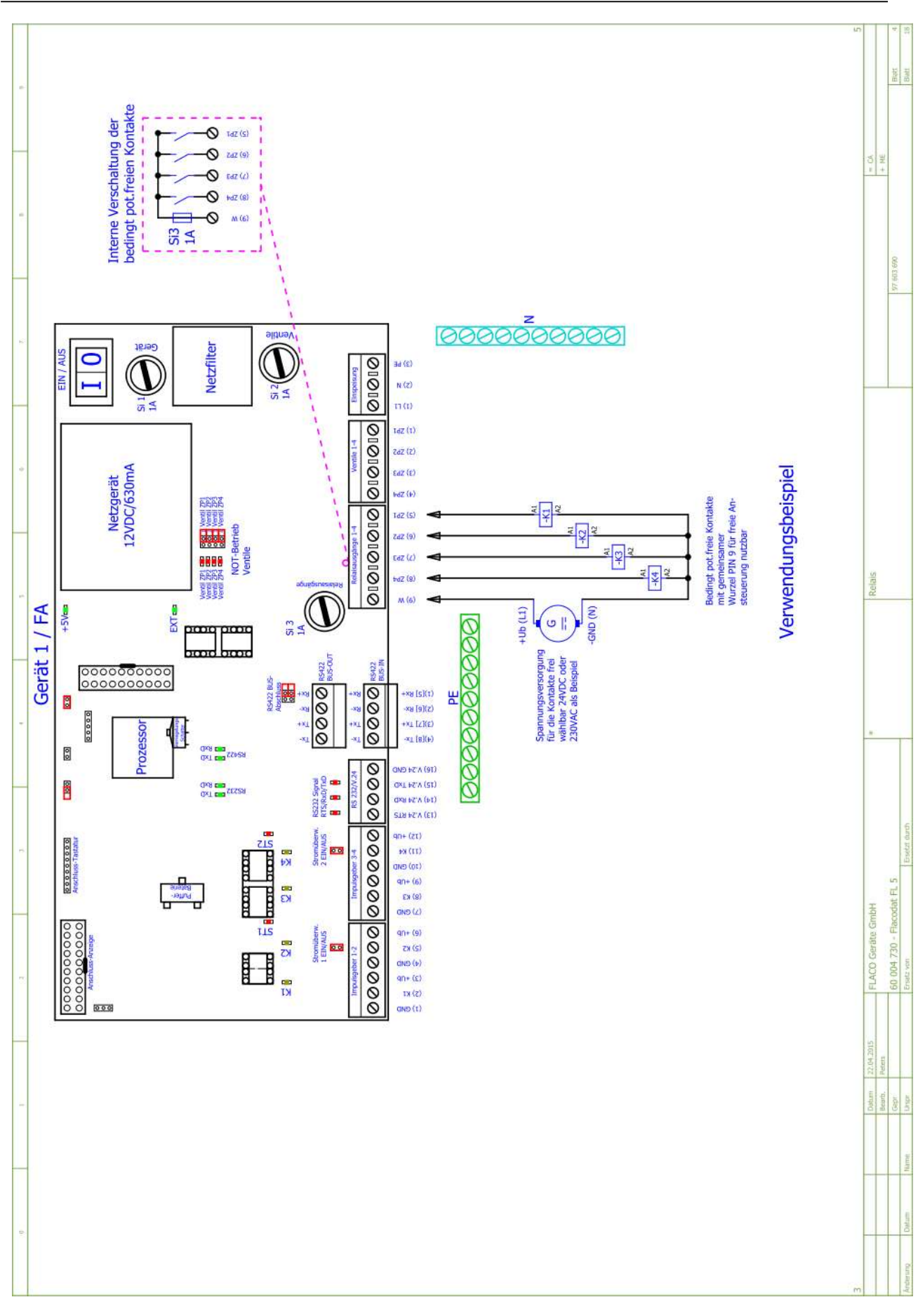

29

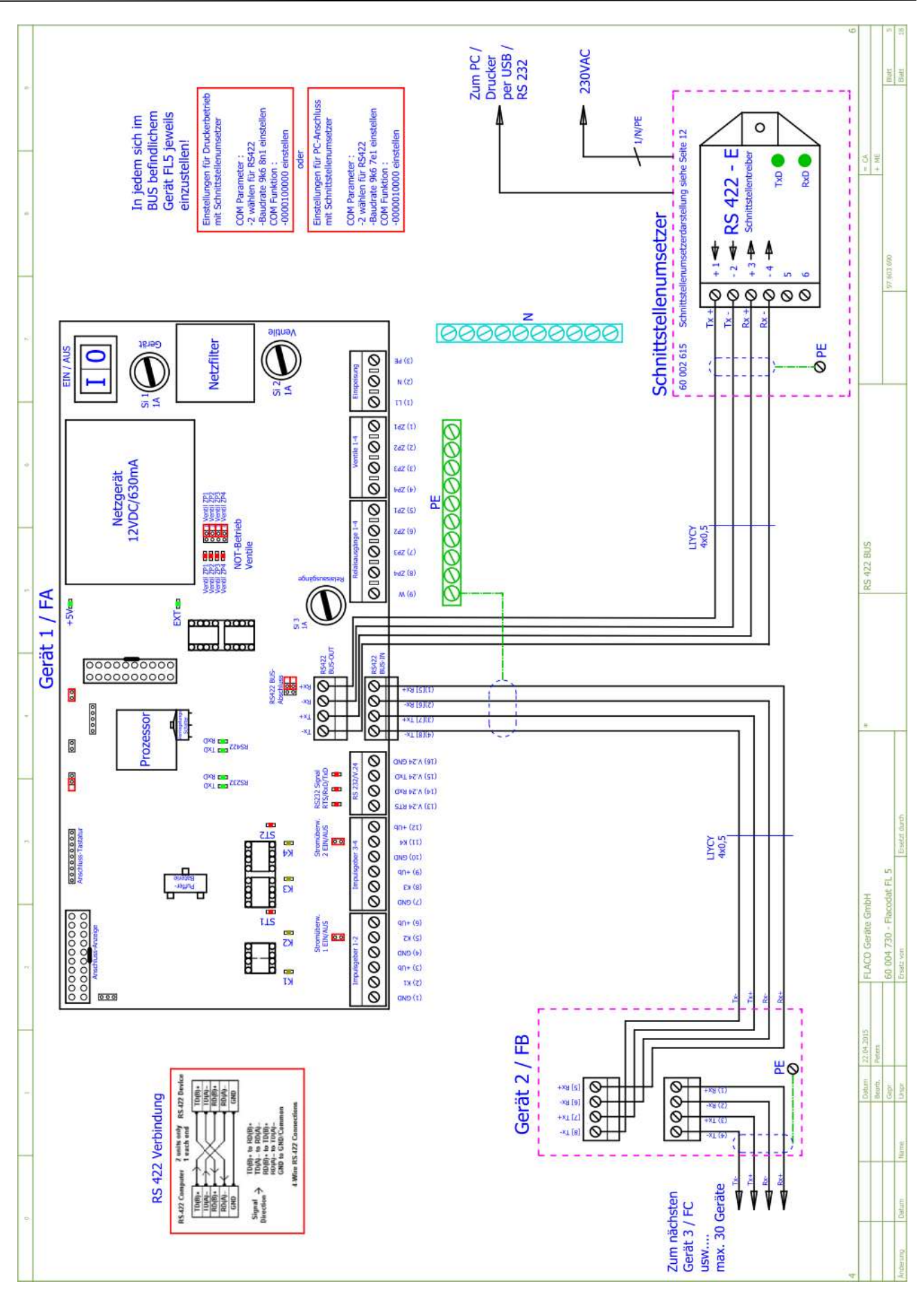

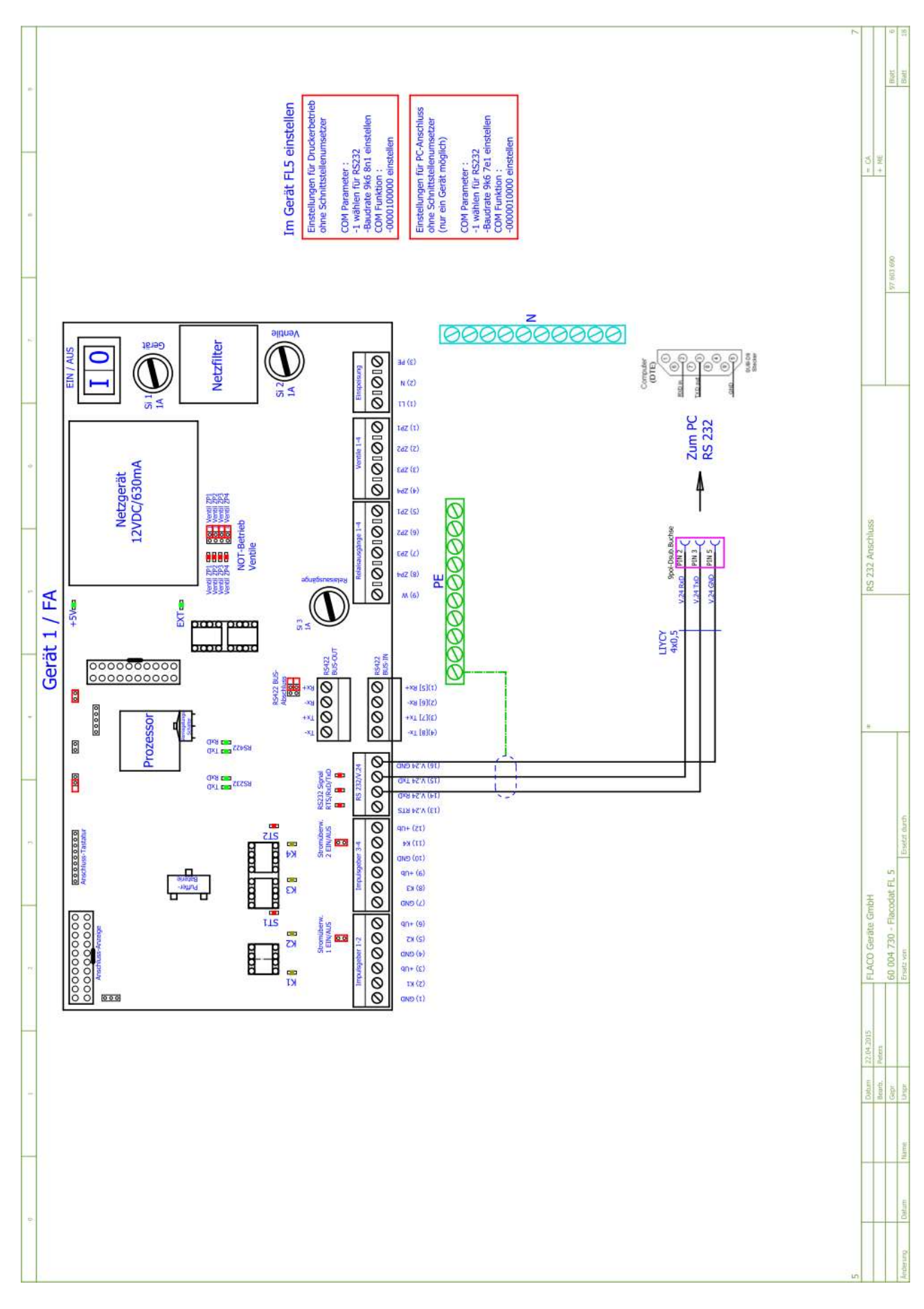

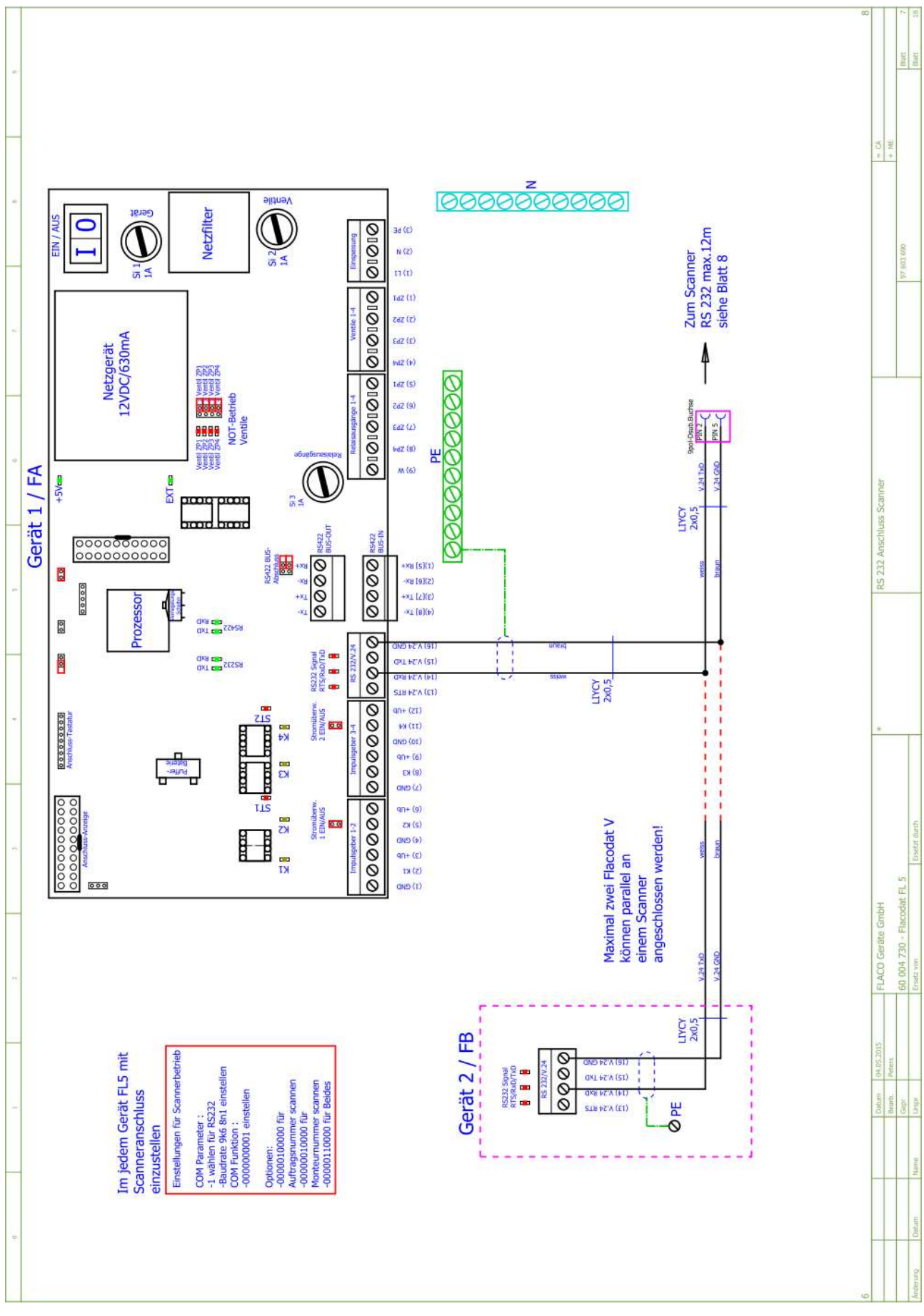

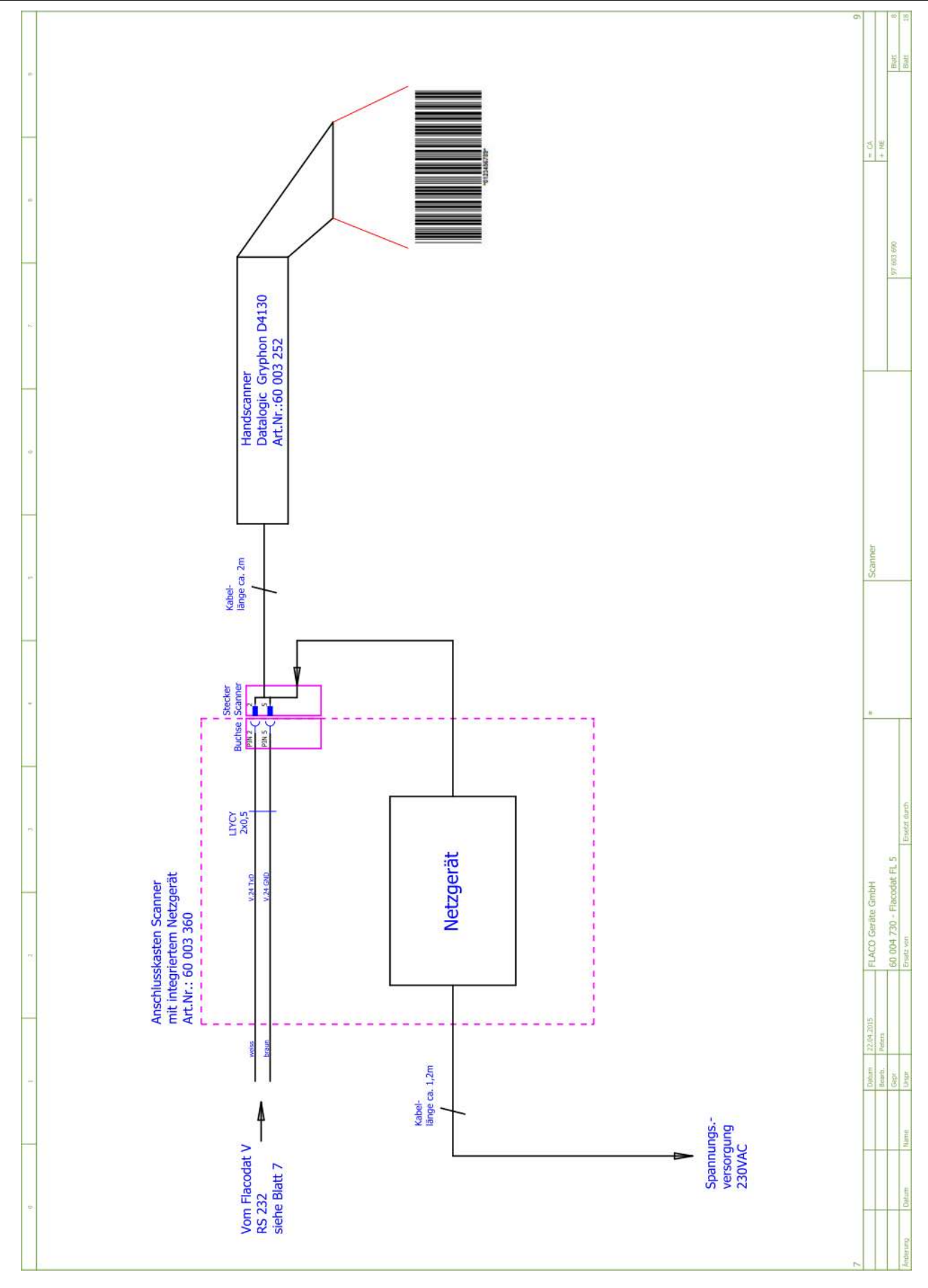

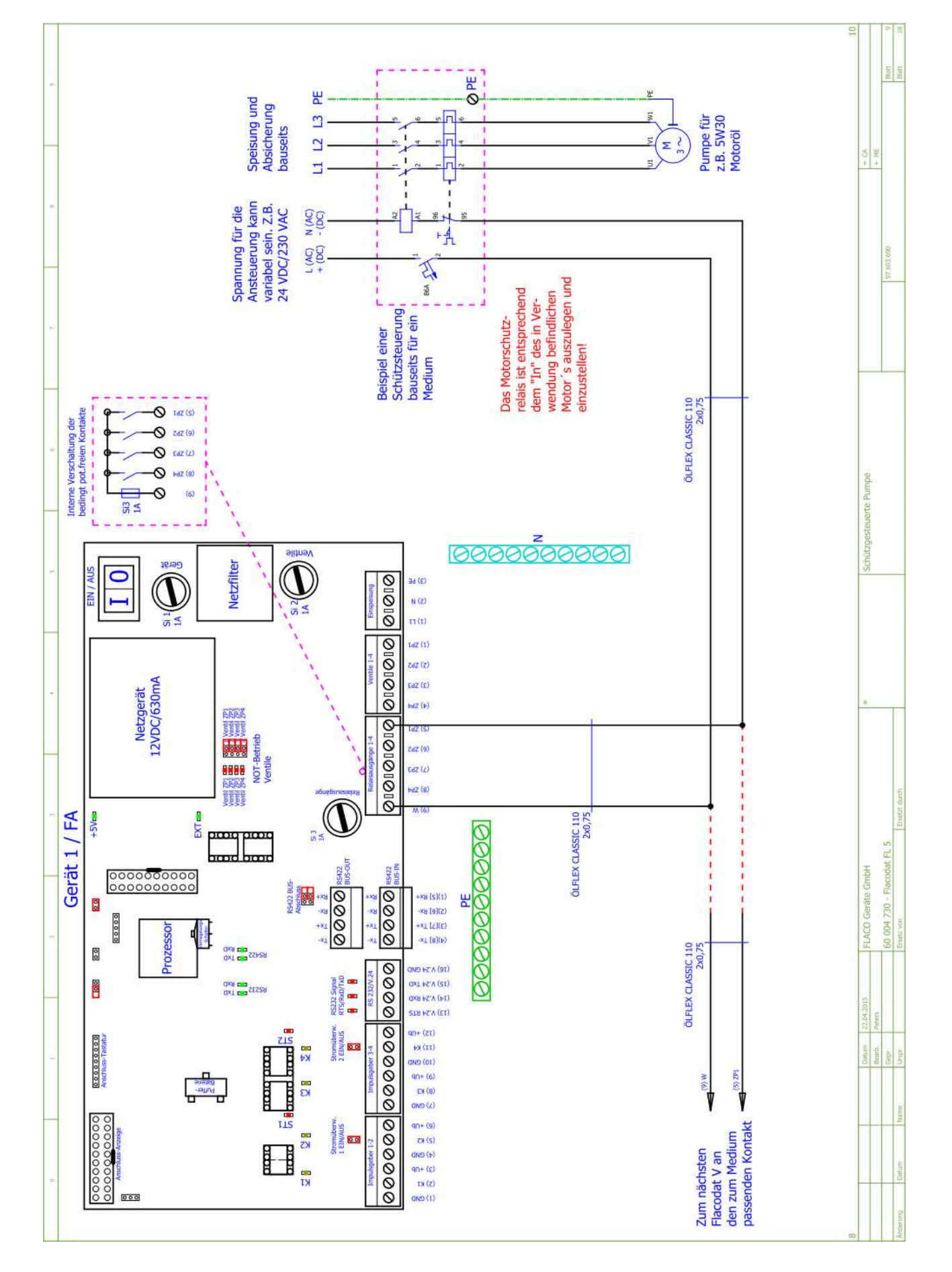

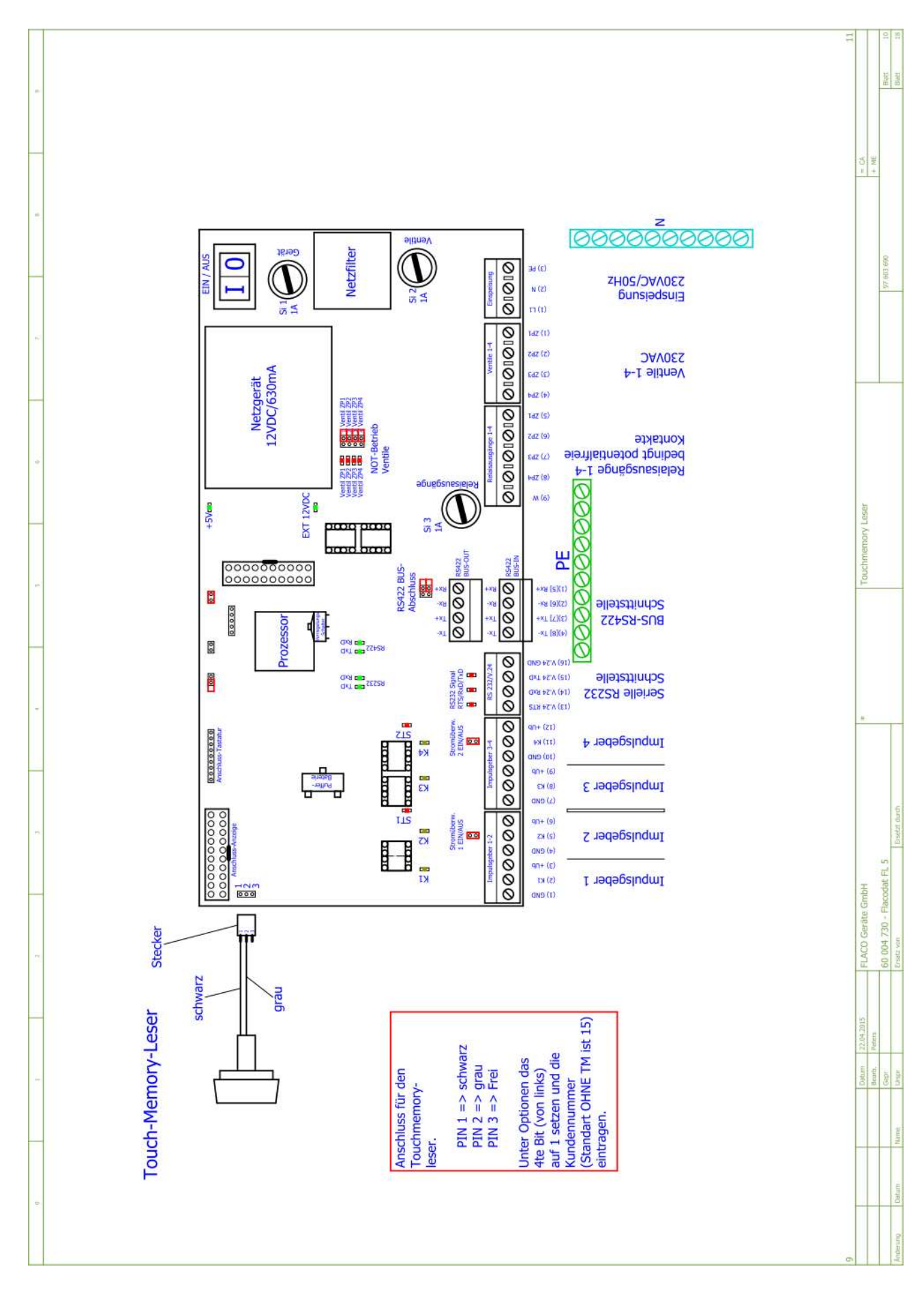

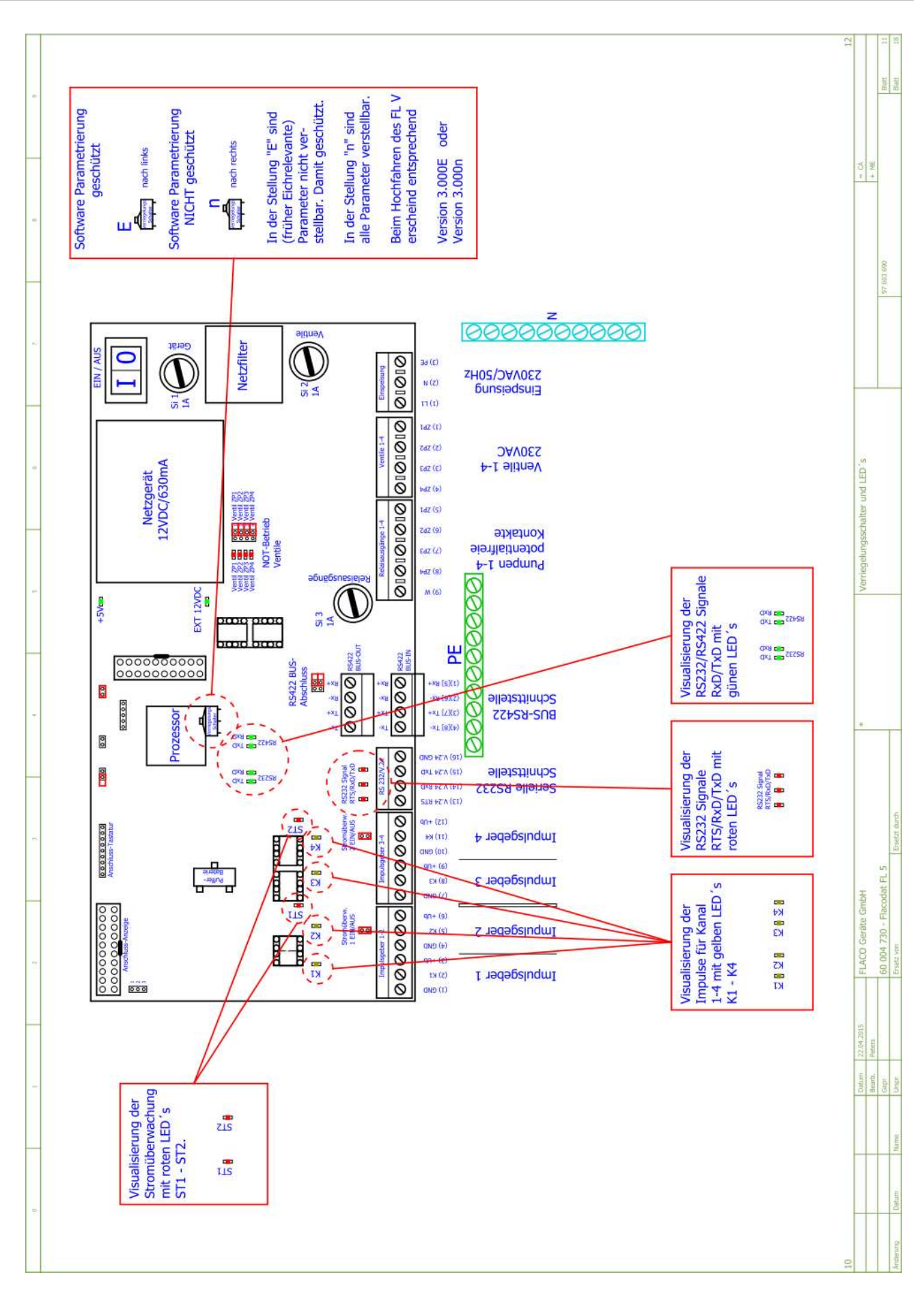

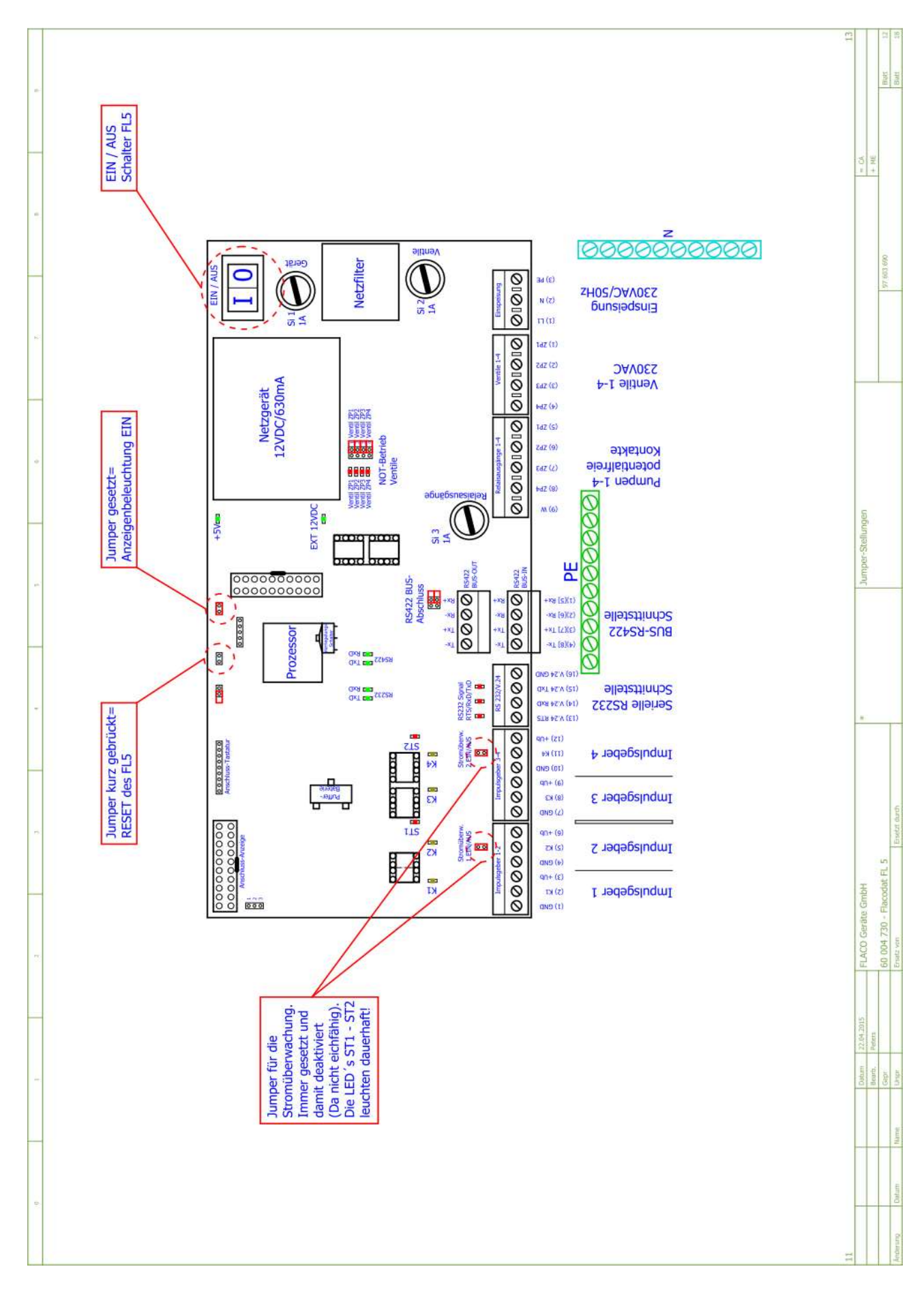

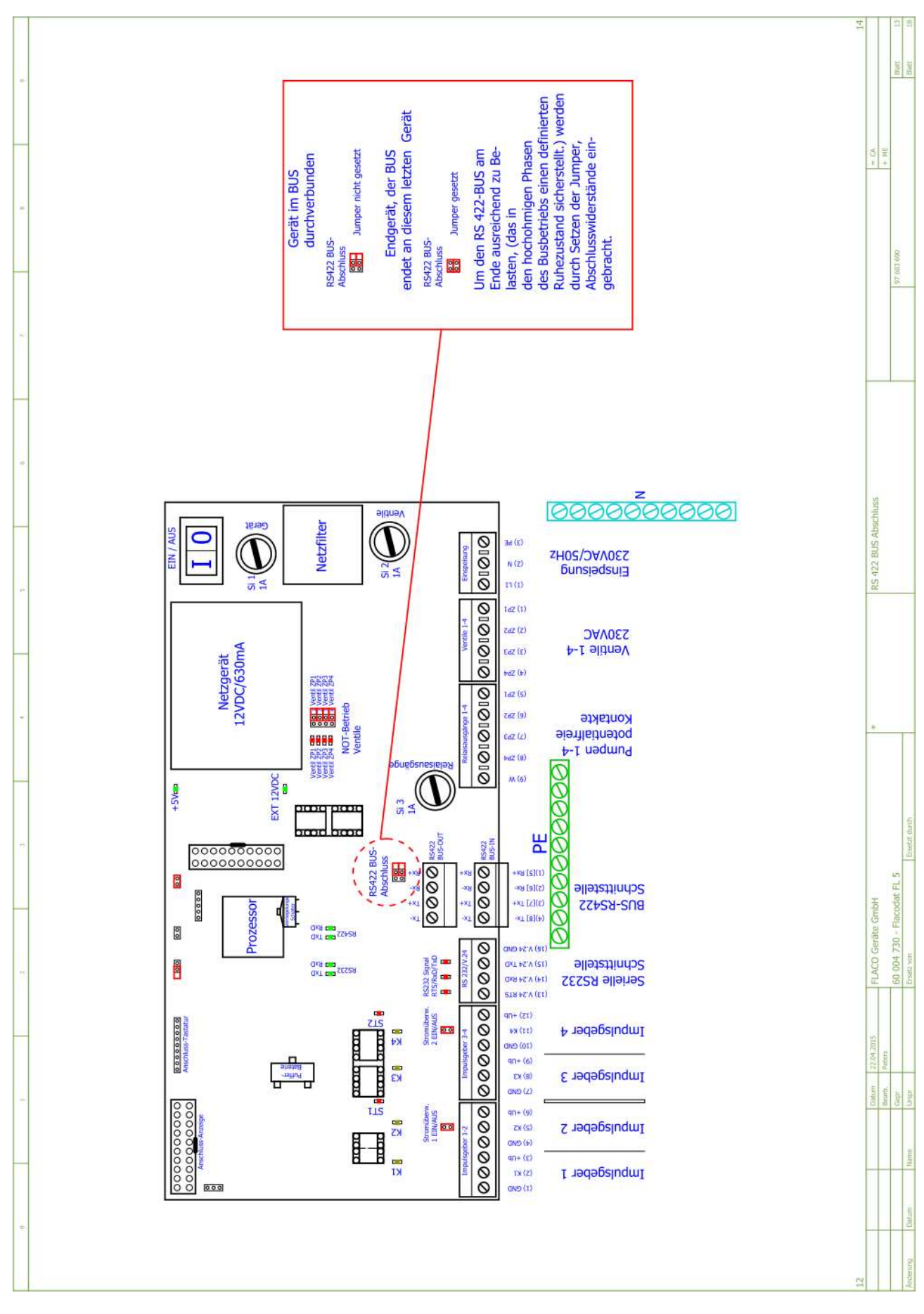

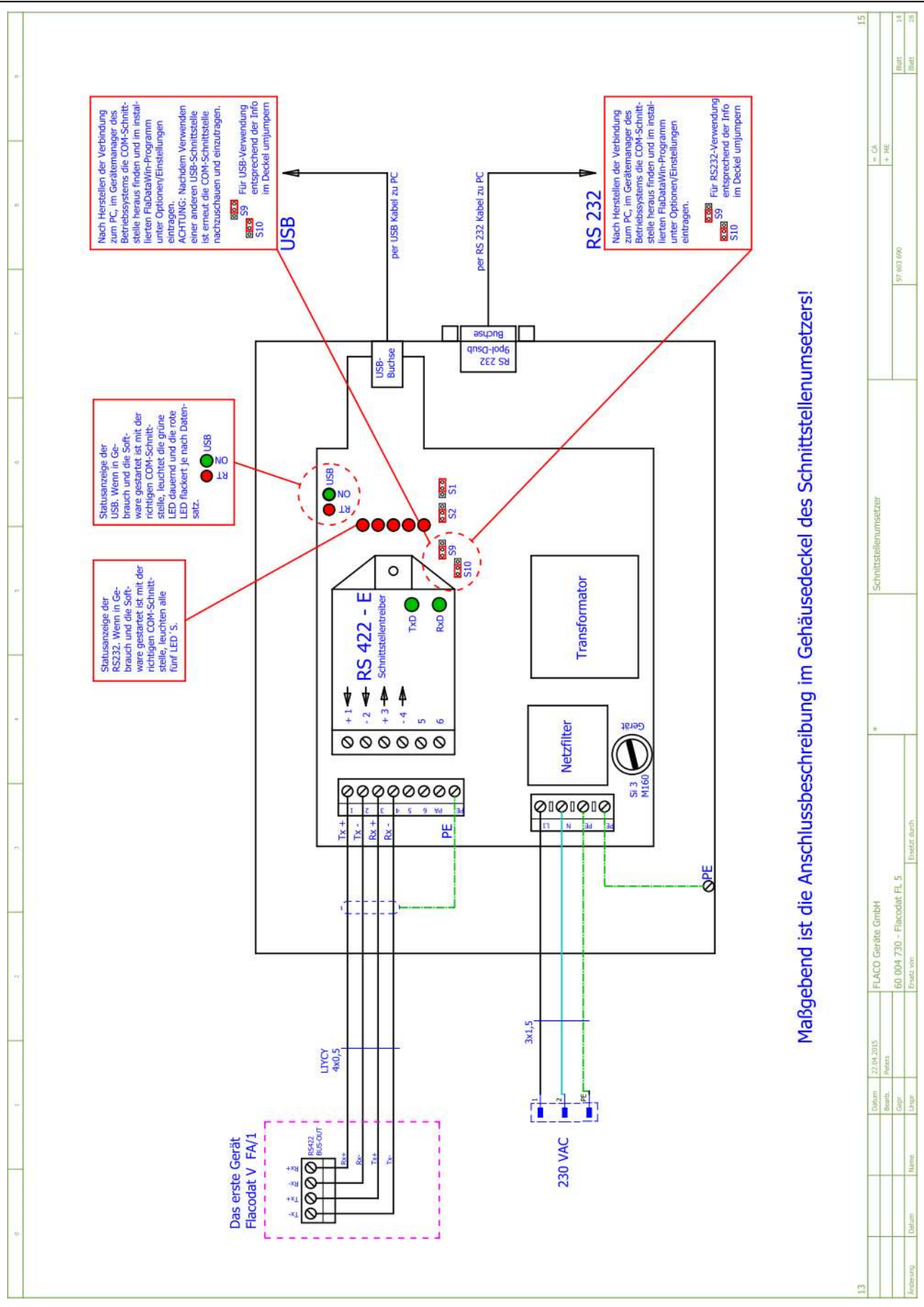

39

![](_page_39_Figure_2.jpeg)

|     | Unterseite 58631, 58631, UL, 58641, 58642                                                                                                    | +EAA/1<br>= CA<br>+ NE<br>+ NE<br>East 15<br>East 25<br>East 25                                                                                                    |
|-----|----------------------------------------------------------------------------------------------------|----------------------------------------------------------------------------------------------------|
|     | Fortansicht 58631, 58631/UL, 58641, 58641, 58641, 58641, 58641, 58641, 58641, 58641, 58641, 58641, 58646, 58646, 58646, 58646, 58232.Einstellungen im COM-Server<br>betreffend der seriellen Schnitt-<br>stelle RS 232.Budrate : 1200 baud<br>Parity : Even (gerade)<br>Data Bits : 7<br>Stop Bits : 2 oder 1<br>Handshake : None<br>EFO : 0FFArtenativ Können diese<br>Ero : 0FFGerade)<br>Data Bits : 7<br>Stop Bits : 2 oder 1<br>Handshake : None<br>EFO : 0FFArtenativ Können diese<br>Eirstellungen auch über<br>einen Teinet-Client erfolgen.Artenativ Können diese<br>Eirstellungen auch über<br>einen Teinet-Client erfolgen.Totat Bits : 2 oder 1<br>Handshake : None<br>EFO : 0FFArtenativ Können diese<br> | * COM-Server                                                                                                    |
| 5 E | alations-Schemata                                                                                                    | Determ         00(4)-2015         FLACO Gerate GribH           Beinin         Presm         60           Gepr         60         004         730 - Flacoddat FL 5           Event         Event with         Event with |
| 6.  | Inst<br>Inst<br>Inst<br>Inst<br>Inst<br>Inst<br>Inst<br>Inst                                                                                                    | 155<br>Addresses Datam Name                                                                                                    |

#### 8.11 Protokollkonverter

Protokollkonverter NASA / SAPArt. Nr. 60 003 320Protokollkonverter VAUDISArt. Nr. 60 003 310

Um ein **FlacoDat V** an den **Protokollkonverter** anzuschließen ist die folgende Kabelverbindung zwischen den beiden Geräten herzustellen.

 Der Serial-Port vom FlacoDat V (Klemme-B: R+ R- T+ T-) wird mit dem MBus-Eingang (COM2) des Protokollkonverter wie unten dargestellt verbunden. Der hier abgebildete 9pol. D-Sub Stecker ist hier von hinten abgebildet, jeder Pin ist mit der jeweiligen Pin-Nummer bezeichnet.

Pin:

Schnittstelle FlacoDat V RS422 mit Schnittstelle Protokollkonverter RS442K (D-Sub)

![](_page_41_Figure_7.jpeg)

Empfohlene Aderfarbe:

Klemme B: weiß braun grün gelb

| R+ | 7 |
|----|---|
| R- | 2 |
| T+ | 4 |
| Т- | 8 |

 Der mit PC gekennzeichnete Anschluss (COM1) des Protokollkonverters ist mit der seriellen Schnittstelle RS232 vom PC zu verbunden. Zwischen PC und Drucker wird das mitgelieferte Null-Modem-Kabel verwendet

Die Schirmung des Kabels wird <u>einseitig</u> (Steckerseite) auf Masse aufgelegt. Die Busleitung ist bereits auf der Protokollkonverterseite mit einem 100Ω Widerstand abgeschlossen.

Auf dem FlacoDat V sind die Jumper für den Abschlusswiderstand zu setzen. (Siehe FlacoDat V Anschlussplan)

Werden mehrere FlacoDat V-Geräte am Bus angeschlossen, sind die Jumper für den Abschlusswiderstand am letzten FlacoDat V-Gerät zu setzen. Damit wird der Bus geschlossen.

#### Schnittstellenkonfiguration des Protokollkonverters

(Com2) FlacoDat V-Schnittstelle: 9600 baud, even, 7 Datenbits, 1 Stopbit (Com1) PC-Schnittstelle (**MBus**): 2400 baud, even, 7 Datenbits, 1 Stopbit (Com1) PC-Schnittstelle (**NASA / SAP**) 2400 baud, even, 7 Datenbits, 1 Stopbit (Com1) PC-Schnittstelle (**VAUDIS**): 1200 baud, even, 7 Datenbits, 2 Stopbit

Konfiguration des FlacoDat V

Com Parameter 2:

9k6 baud, 7 Datenbits, even, 1 Stopbit Com Funktion 2: 0000010000 Com Funktion 1: 000000000

#### 8.12 Fehlermeldungen

#### Hinweis:

Die Fehlermeldungen ERR **2**1 / ERR **31** / ERR **41** beziehen sich auf die **zweite bis vierte** Fluidabgabestelle.

- Der ERR11 (ERR21) Fehler wird automatisch mit der Fehlerbeseitigung zurückgesetzt.
- Der ERR12 (ERR22) Fehler wird durch einen Geräte Neustart zurückgesetzt.

#### ERR 11 / ERR 21 (Stromüberwachungsfehler)

Die Impulsgeber-Stromüberwachung meldet einen Fehler.

Mögliche Ursachen:

Der Impulsgeber ist nicht oder falsch angeschlossen. →Impulsgeber prüfen

Der Impulsgeber verbraucht keinen oder zu wenig Strom. →zum Test 10kOhm Widerstand zw. + und – Klemme setzen

#### ERR 12 / ERR 22....ERR42 (Nulltankungen)

Die im Menüpunkt 6.25 Nulltankungen eingestellte Anzahl von aufeinander folgenden Tankungen ohne Fluidabgabe wurde erreicht.

#### Mögliche Ursachen:

Fehlbedienung oder Defekt am Messwertaufnehmer (Impulsgeber).

#### 9 Zubehör

- 60200104 TM-Chip-Leser Erweiterung
- 60100140 TM-Chip grün zur Bedieneridentifizierung
- 60003360 Barcodescanner zur Bedieneridentifizierung und / oder Auftragsnummerneingabe
- 69400260 Programmierung der Barcodescanner
- 60002615 Schnittstellenumsetzter zur Anbindung mehrere FlacoDat V Geräte an einen PC o. Drucker
- 60002990 **Com-Server** zur direkten Seriell-Anbindung über das Netzwerk
- 60002625 Nadeldrucker serielle, konfiguriert für die Anbindung an das FlacoDat System

#### Software

#### <u>FlaDataWin</u>

| -                                | Vaudis 69400300 zur direkten Anbindung per XML<br>CROSS<br>ProCar<br>EC@ros | Dongle 080        |
|----------------------------------|-----------------------------------------------------------------------------|-------------------|
| -                                | Autoline 69400060 zur direkten Anbindung über CSV-Datei                     | Dongle 082        |
| -                                | ADP 69400060 zur direkten Anbindung per XML                                 | Dongle 080        |
|                                  | Optima21<br>Dracar XML                                                      |                   |
| -                                | CARE 69400270 zur direkten Anbindung per TCP/IP                             | Dongle 080        |
|                                  | CARLOS                                                                      |                   |
| -                                | Basic 69400310 zur einfachen Protokollübernahme am PC                       | Dongle 080        |
| FlacoDat-PC-ASA<br>ASA-Standart. | Programm zur Anbindung an ein DMS-System über den ASA-Netw                  | ork-Manager gemäß |

69400140Nur für FlacoDat 4/5 Geräte im 422 BusDongle 10569400140Nur für FlacoDat 4/5 Geräte im 422 BusDongle 100

• Austauschdongle 87545411 Umtausch eines Paralleldongle gegen einen USB-Dongle mit Code 080.